บริษัท เอ็กซ์เปิร์ท เอ็นจิเนียริ่ง แอนด์ คอมมูนิเคชั่น จำกัด

กรมทรัพยากรน้ำบาดาล สัญญาจ้างที่ปรึกษาเลขที่ 21/2561 ลงวันที่ 18 ธันวาคม 2560

# 1.อุปกรณ์ภายในตู้ควบคุม

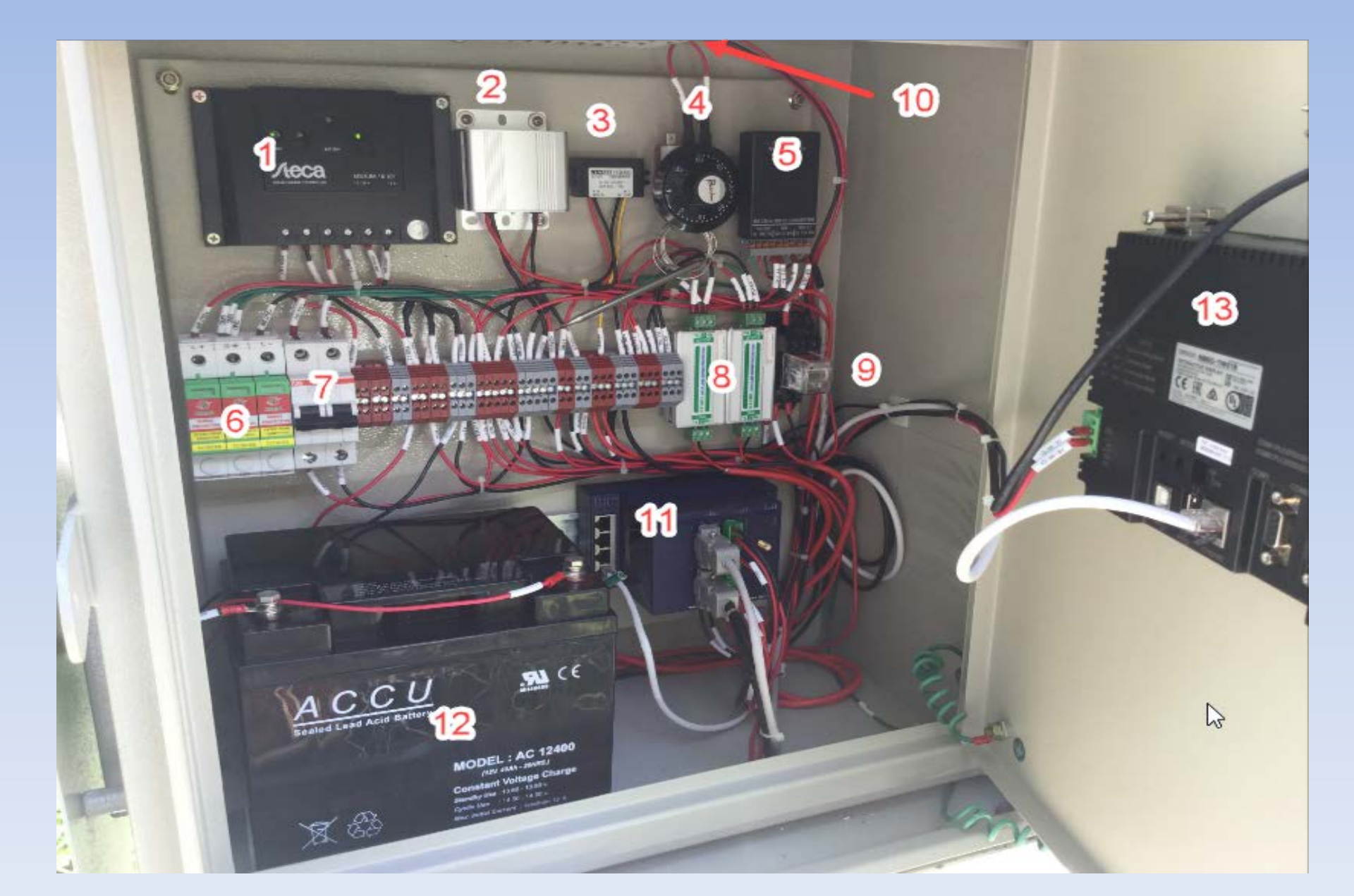

# อุปกรณ์ภายในตู้ควบคุมชั้นนอก

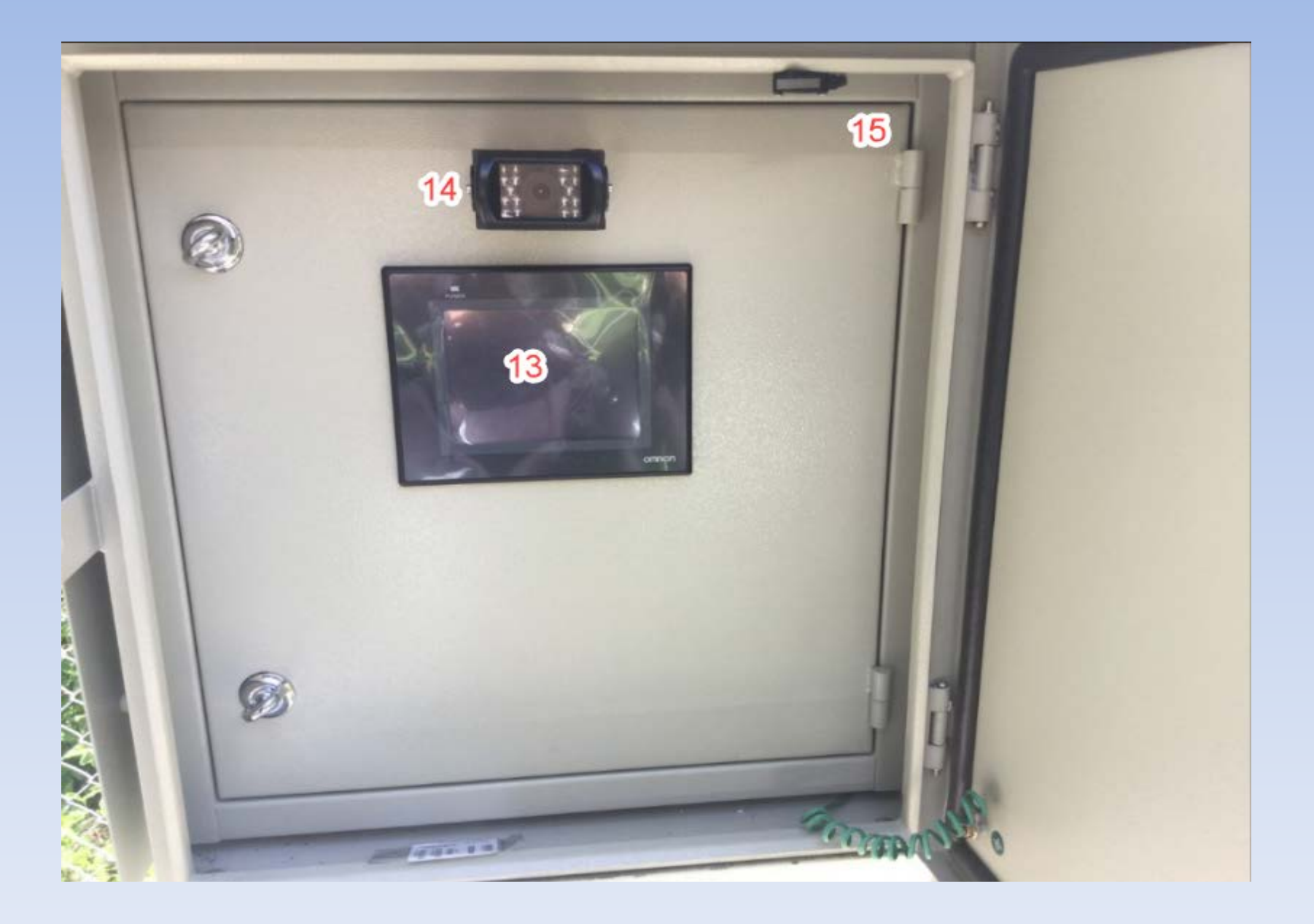

หมายเลข 1 อุปกรณ์ Solar Charger Controller

หมายเลข 2 อุปกรณ์แปลงแรงดันไฟฟ้า 12VDC ให้เป็นแรงดันไฟฟ้าขนาด 24VDC หมายเลข 3 อุปกรณ์แปลงแรงดันไฟฟ้า 12VDC ให้เป็นแรงดันไฟฟ้าขนาด 5VDC หมายเลข 4 อุปกรณ์เทอร์โมสตัท

หมายเลข 5 อุปกรณ์แปลงสัญญาณ SDI-12 ให้เป็นสัญญาณ

RS-232

หมายเลข 6 อุปกรณ์ป้องกันไฟกระโชกทางไฟฟ้ากระแสตรง(DC Surge Protector) หมายเลข 7 เบรกเกอร์สำหรับป้องกันกระแสไฟฟ้าไม่ให้มากเกินกว่าที่กำหนดและป้องกันการลัดวงจร หมายเลข 8 อุปกรณ์ป้องกันไฟกระโชกทางสายสัญญาณ หมายเลข 9 ชุดรีเลย์ทำหน้าที่เป็นสวิตซ์ตัดต่อวงควบคุมการเปิดปิดของกล้อง หมายเลข 10 พัดลมระบายอากาศ

หมายเลข 11 อุปกรณ์รวบรวบข้อมูลปลายทางพร้อมโมเด็ม

หมายเลข 12 แบตเตอรี่ขนาด 12VDC 40Ah หมายเลข 13 อุปกรณ์แสดงผลแบบ HMI ขนาด 5 นิ้ว หมายเลข 14 กล้อง หมายเลข 15 สวิตซ์ตรวจจับการเปิดหรือปิดประตูตู้ควบคุม

# ภาพการติดตั้งอุปกรณ์ที่สถานีสนาม

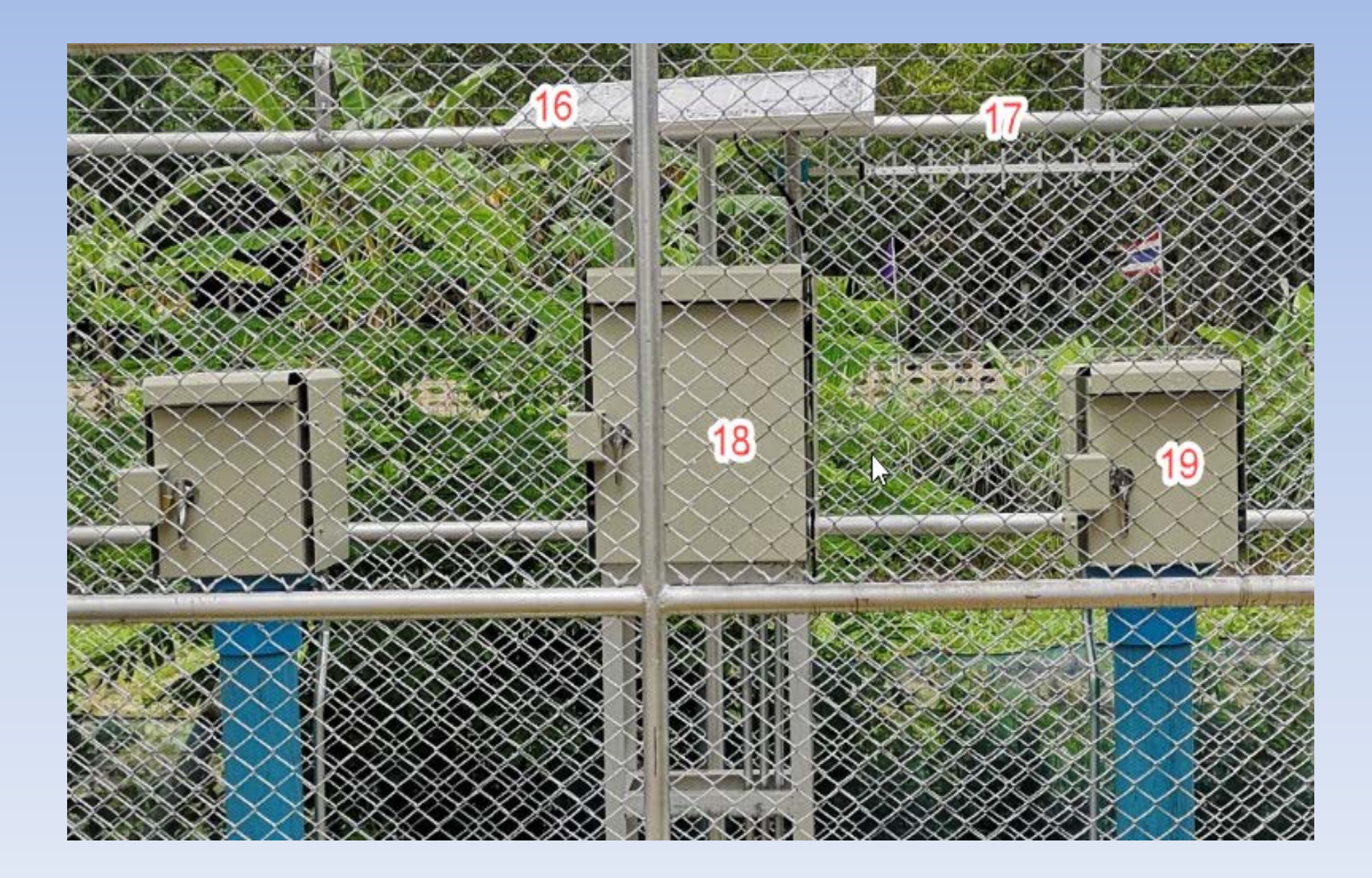

หมายเลข 16 แผงโซล่าเซลล์ขนาด 80W หมายเลข 17 เป็นเสาอากาศแบบยากิ อัตราขยาย 18dBi หมายเลข 18 ตู้สำหรับใส่อุปกรณ์สถานีสนาม หมายเลข 19 ตู้สำหรับติดตั้งอุปกรณ์ตรวจวัดระดับน้ำ

# 2. อุปกรณ์ภายในตู้ใส่อุปกรณ์ตรวจวัด 2.1 ตู้ใส่อุปกรณ์ตรวจวัดแบบลูกลอย

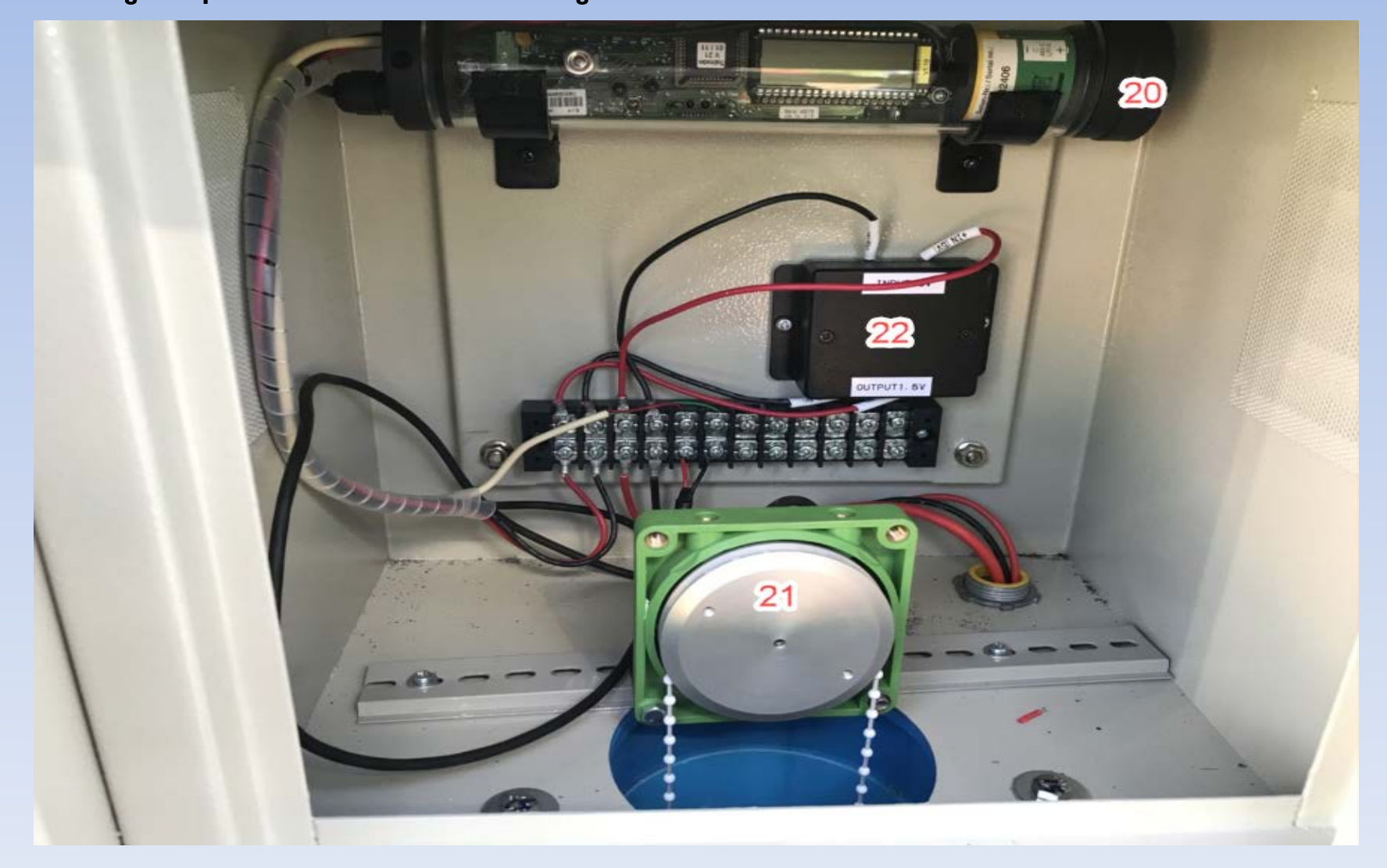

หมายเลข 20 ส่วนของตัวประมวลผลและเก็บข้อมูลของอุปกรณ์ตรวจวัดระดับน้ำแบบลูกลอย ยี่ห้อ OTT รุ่น Thalimedes

หมายเลข 21 ส่วนของ Shaft Encoder ของอุปกรณ์ตรวจวัดระดับน้ำแบบลูกลอย ยี่ห้อ OTT รุ่น Thalimedes

หมายเลข 22 อุปกรณ์แปลงแรงดันไฟฟ้า 5VDC เป็นแรงดันไฟฟ้า 1.5VDC

# การเชื่อมต่อภายในตู้ใส่อุปกรณ์ตรวจวัดยี่ห้อ OTT รุ่น Thalimedes

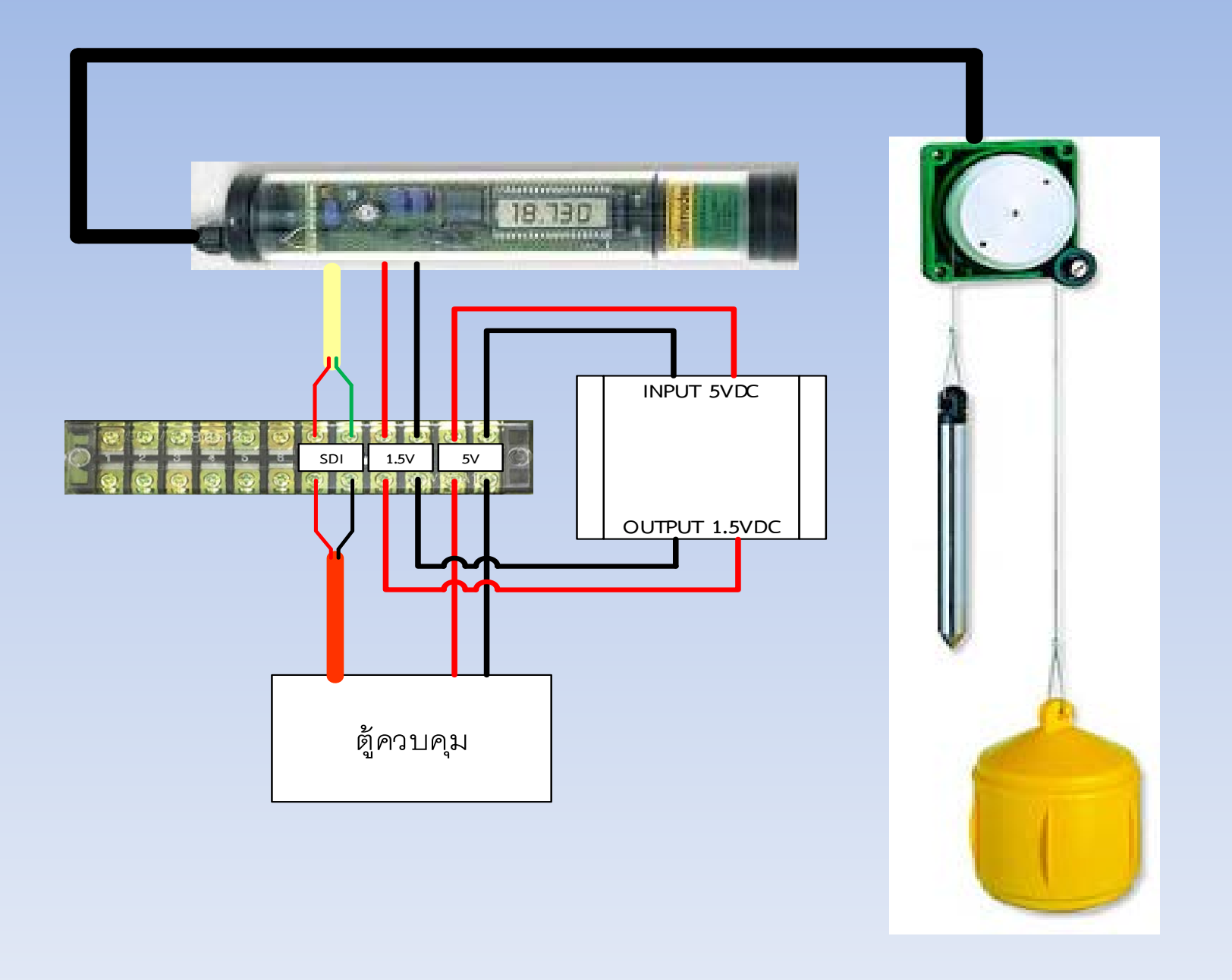

## 2.2ตู้ใส่อุปกรณ์ตรวจวัดแบบหัววัดความดัน

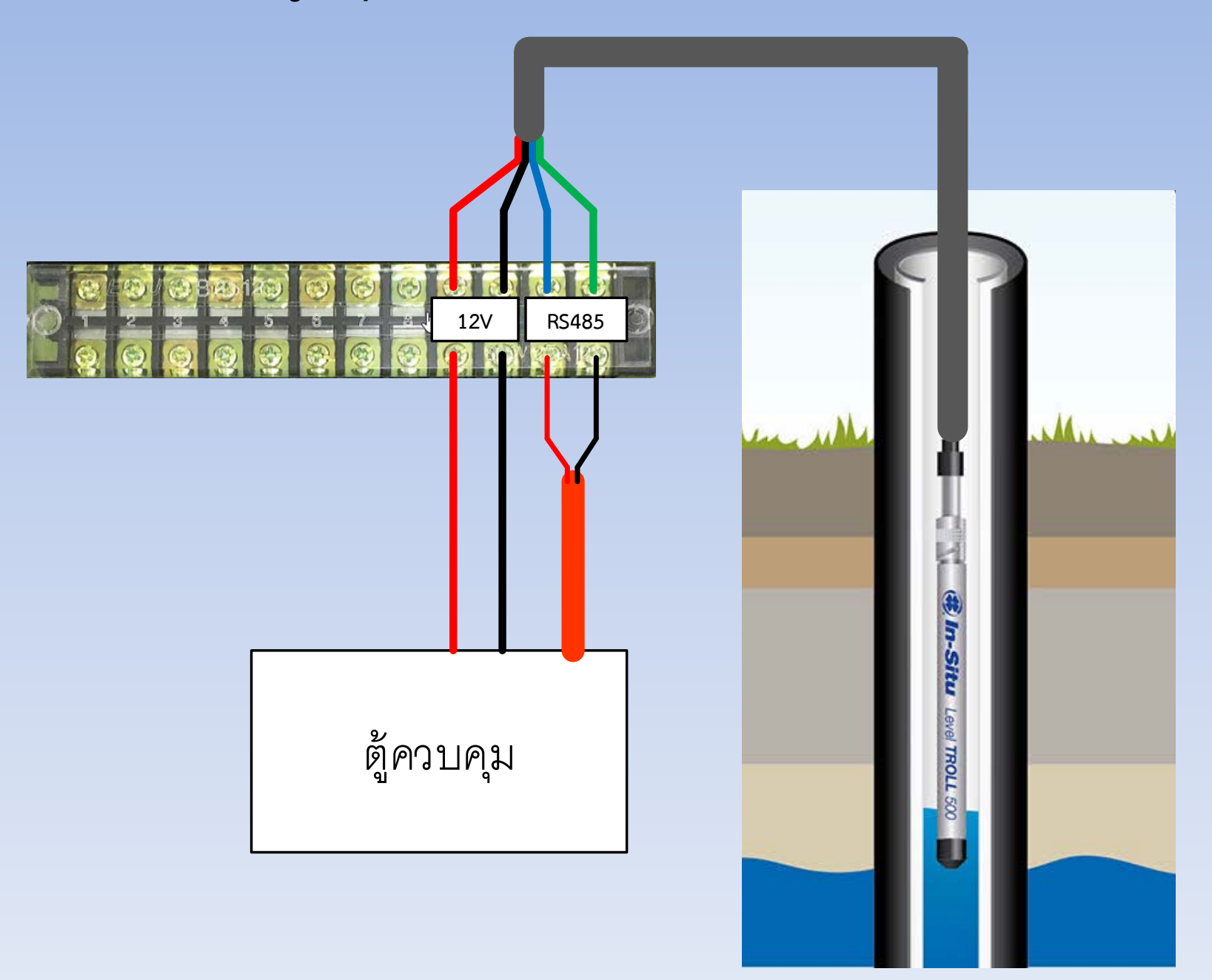

### 3. การเชื่อมต่อภายในสถานีสนาม

Wiring Diagram (Sensor Type SDI-12)

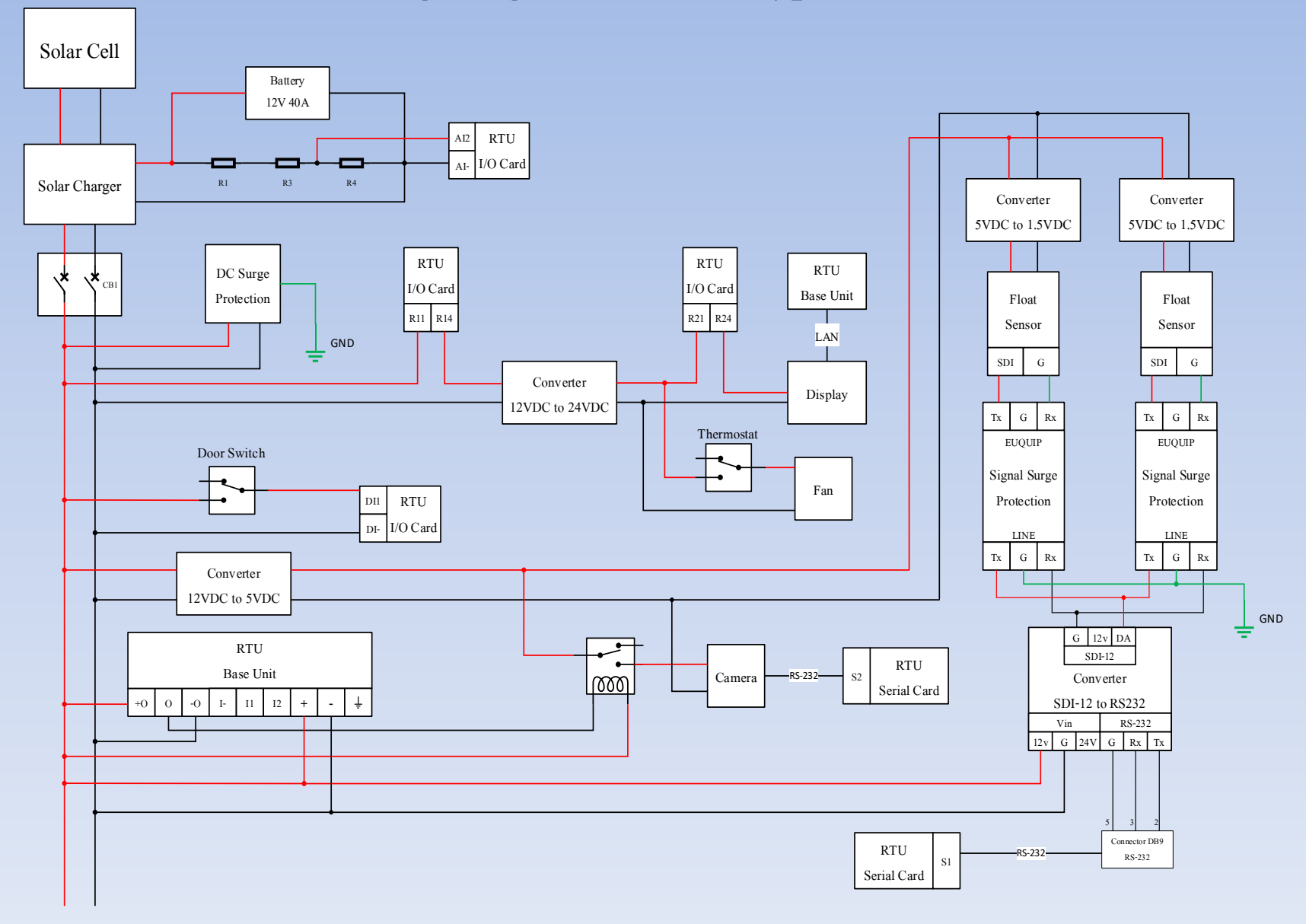

#### Wiring Diagram (Sensor Type RS-485)

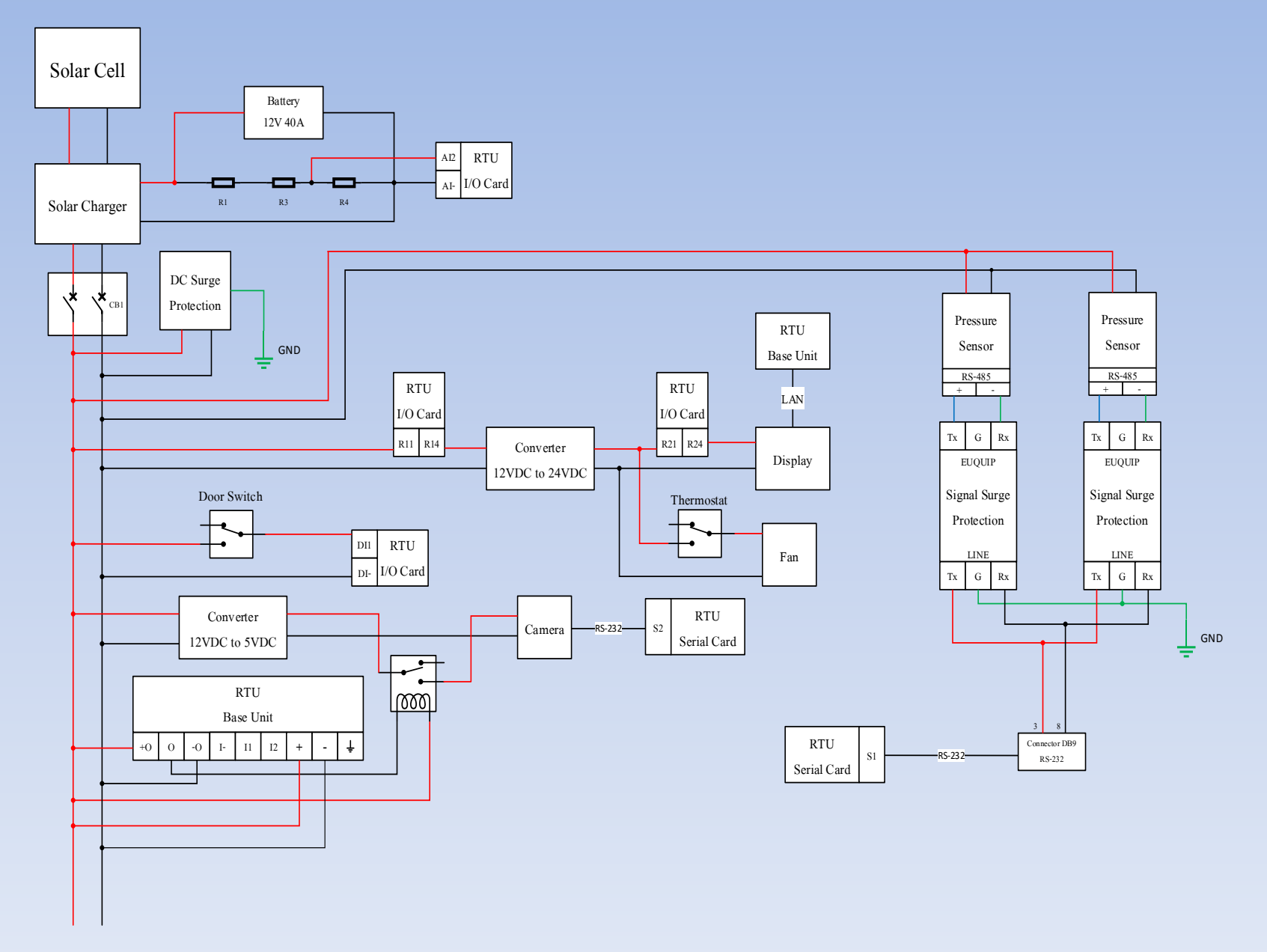

# การตั้ง OTT รุ่น Thalimedes

 นำสาย Duo-link cable โดยใช้ด้านที่เป็น usb ให้นำไปเชื่อมต่อกับคอมพิวเตอร์ ส่วนอีกฝั่งที่เป็น ส่วนรับสัญญาณ ให้นำไปจ่อที่ IrDa interface ของ OTT รุ่น Thalimedes

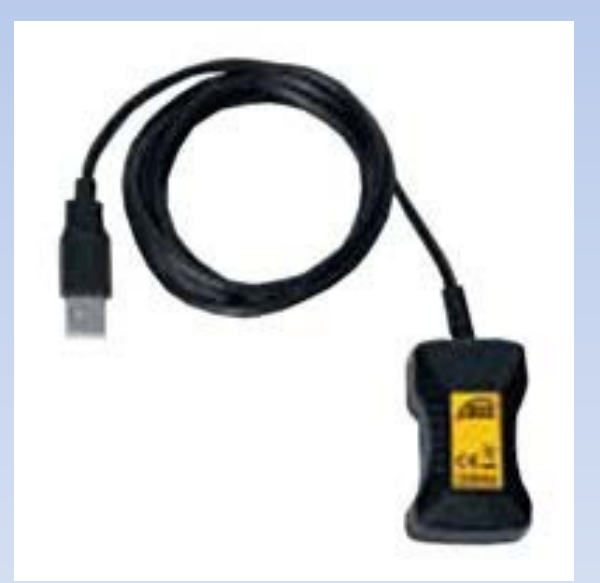

#### **Duo-link cable** (กรณีเชื่อมต่อข้อมูลแบบครั้งต่อครั้ง และในขณะที่ Display กำลังแสดงผล)

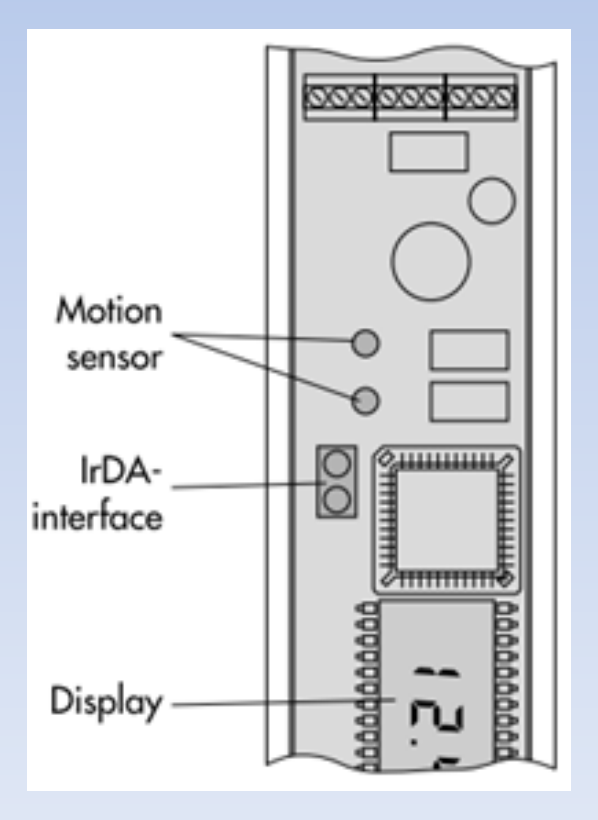

#### 2.เปิดโปรแกรม Hydras3 ขึ้นมา

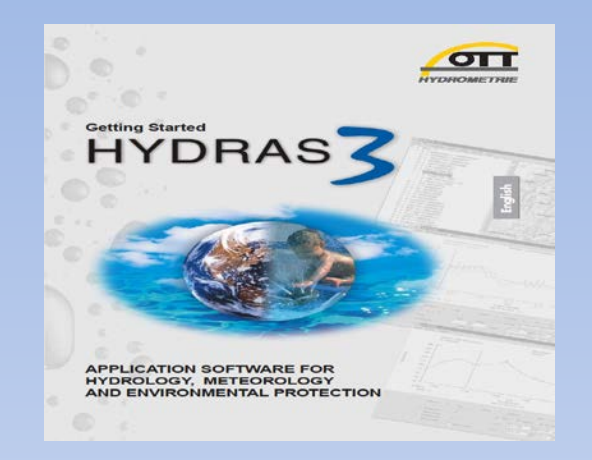

| en H         | YDRAS 3 -            |     |                |                 |              |   |    |      |      |      | - 🗆 🗵 |
|--------------|----------------------|-----|----------------|-----------------|--------------|---|----|------|------|------|-------|
| <u>F</u> ile | <u>Communication</u> | Мар | <u>E</u> xtras | <u>₩</u> indows | <u>H</u> elp |   |    |      |      |      |       |
|              |                      |     |                |                 |              |   | -1 |      |      |      |       |
|              |                      |     |                |                 |              |   |    |      |      |      |       |
| I            |                      |     |                |                 |              |   |    |      |      |      |       |
| I            |                      |     |                |                 |              |   |    |      |      |      |       |
| L            |                      |     |                |                 |              |   |    |      |      |      |       |
| L            |                      |     |                |                 |              |   |    |      |      |      |       |
| L            |                      |     |                |                 |              |   |    |      |      |      |       |
| L            |                      |     |                |                 |              |   |    |      |      |      |       |
| L            |                      |     |                |                 |              |   |    |      |      |      |       |
| L            |                      |     |                |                 |              |   |    |      |      |      |       |
| L            |                      |     |                |                 |              |   |    |      |      |      |       |
| L            |                      |     |                |                 |              |   |    |      |      |      |       |
| L            |                      |     |                |                 |              |   |    |      |      |      |       |
| L            |                      |     |                |                 |              |   |    |      |      |      |       |
| L            |                      |     |                |                 |              |   |    |      |      |      |       |
| L            |                      |     |                |                 |              |   |    |      |      |      |       |
| L            |                      |     |                |                 |              |   |    |      |      |      |       |
| L            |                      |     |                |                 |              |   |    |      |      |      |       |
|              |                      |     |                |                 |              |   |    |      |      |      |       |
|              |                      |     |                |                 |              |   | _  | <br> | <br> | <br> |       |
| Г            |                      |     | Sorting        | 0               | 1 2 3        | 1 |    |      |      |      |       |

3.ทำการ Create a workspace โดยเลือกที่ File เมนู "New Workspace" จะแสดงหน้าต่างดังรูปนี้

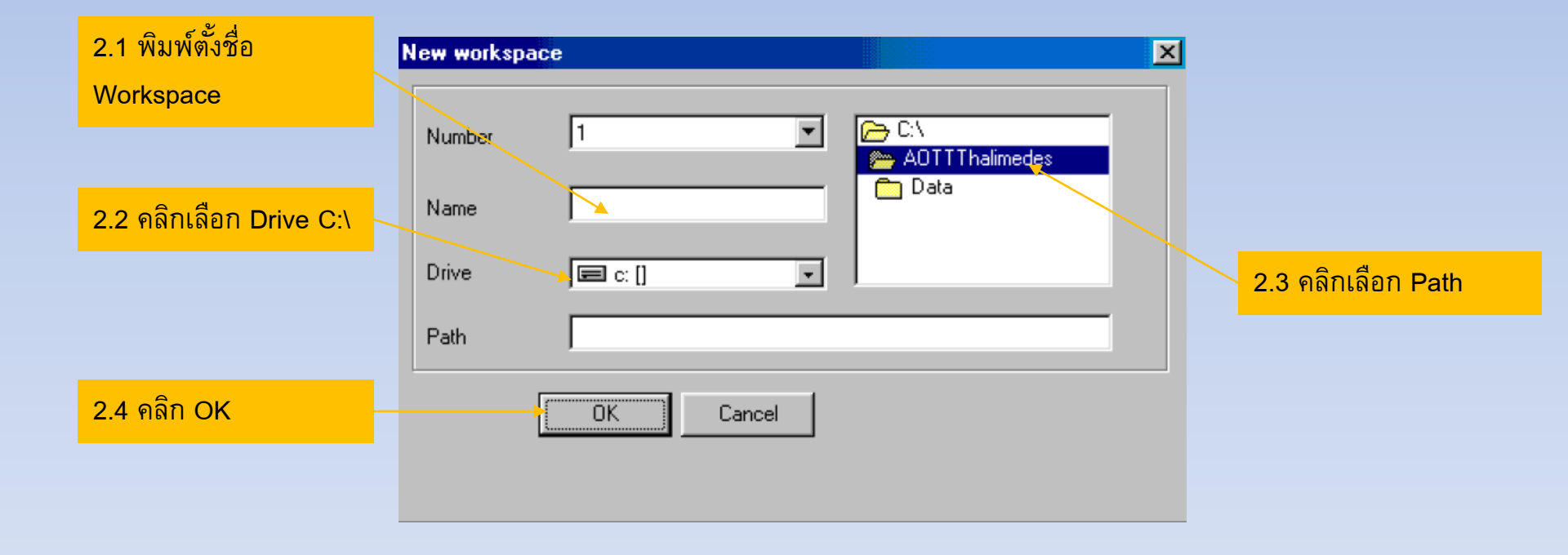

#### 4.การตั้งชื่อ New Station

|                                                                                               | 4                             | New station      |                       |          |
|-----------------------------------------------------------------------------------------------|-------------------------------|------------------|-----------------------|----------|
|                                                                                               |                               | General Communi  | cation Map            |          |
| <mark>∰ HYDRAS 3</mark><br>Eile <u>C</u> ommunication Map Extras <u>W</u> indows <u>H</u> elp |                               | Name             | Entebbe               |          |
| DWD / 1                                                                                       |                               | Number           | 34567                 |          |
|                                                                                               |                               | Application type | Water level (Surface) | <b>_</b> |
| 3.1 คลิกที่ปุ่ม Bullet สีดำ จะ                                                                |                               | Location         | At Entebbe            |          |
| ปรากฎ Region name<br>"All Stations/9999999999999"                                             |                               | Note             |                       |          |
| 3.2 แล้วคลิกขวา เพื่อเลือก สร้าง                                                              | 3.3 " <b>New Station"</b> ให้ | ัระบุชื่อ/       |                       |          |
| "New Station"                                                                                 | หมายเลข/ Application          | /                | I                     |          |
|                                                                                               | สัญญาณข้อมูลของสถา            | นี่นั้นๆ         |                       |          |
|                                                                                               |                               |                  |                       |          |
| Sorting 0123                                                                                  |                               |                  | I                     | _        |
|                                                                                               |                               |                  |                       |          |
|                                                                                               |                               | C                | к                     | Cancel   |

#### 5.การตั้งชื่อ New Sens*o*r (Thalimedes)

| HYDRAS 3 -<br>Ele Communication My<br>- • DWD / 1 | ap Extras Windows Help        |                                | Number           | 1 Unit           |
|---------------------------------------------------|-------------------------------|--------------------------------|------------------|------------------|
| ien ■ All Stations «<br>ien ■ Entebbe /           | 2 3333333333333<br>0000034567 |                                | Data type        | Periodic         |
|                                                   |                               |                                | Interval         | 1 h              |
|                                                   | 4 1 ดอิกขาวที่ ชื่อ Station   |                                | Application type | Water level (Sur |
|                                                   | 4.2 คลิก เลือก New Sensor     |                                | Virtual sensor   | No               |
|                                                   | จะปรากฏหน้าต่าง               |                                |                  |                  |
|                                                   | "Sensor Confiq."              |                                | Note             |                  |
|                                                   |                               |                                |                  |                  |
|                                                   | 4.3 (9) (1)                   | การท่างานของ<br>๛ ตามการใช้งาน | J                |                  |
|                                                   | Thaimede                      |                                |                  |                  |

Sensor configuration \_ 🗆 🗡 General Evaluation Presentation Raw data Map Gauge Water Level Name m. ٠ • • face)

OK

Cancel

#### 6. คลิกเลือก Communication จากนั้นเลือก Read/Operate

| HYDRAS3 - Communication            |                                                                          |                                                                                |
|------------------------------------|--------------------------------------------------------------------------|--------------------------------------------------------------------------------|
| Station / Device Type OTT (HYDRAM) | Protocol type OTT Protocol (Hydrosens,)                                  |                                                                                |
|                                    | Communication path                                                       |                                                                                |
| Dial no.                           | RS232C / V.24, COM1, 4800Bd, 7N2                                         | <ul> <li>เลือกเป็น IrDA OTT Duol</li> </ul>                                    |
| All sensors                        | COM1 : 4800Bd,7N2 (RS232C / V.24 / IrDA)<br>RS 232 C / V.24              | link Cable โดยเลือกตาม                                                         |
|                                    | Edit / New Delete                                                        | Comport ทเครองกาหนด                                                            |
|                                    | Read data: Operating.                                                    | อัตโนม์ตั                                                                      |
|                                    | Standard (selective)     Configuration     Hudrosens (Matrix) or         |                                                                                |
| 11/14/01 T All 11/21/01 T          | Online monitoring     Online monitoring     Set dial no. for voice (FU1) | <ul> <li>กรณี Comport ไม่มี ใน List</li> <li>อัตโนมัติ ให้คลิกสร้าง</li> </ul> |
| Cancel                             | Start End                                                                | Edit / New และตั้งชื่อใหม่                                                     |
|                                    |                                                                          |                                                                                |
|                                    | • Read data - เพื่อโหลดและแสดงข้อมูล                                     |                                                                                |
|                                    | • Operating – เพื่อตั้งค่าการทำงาน / ทวนสอ                               | บค่าระดับ                                                                      |

7. จะปรากฏเมนูการตั้งค่าการทำงาน ดังรูปด้านล่าง ในโครงการนี้เราใช้การสื่อสารแบบ SDI12 โดยใน กรณีที่มีอุปกรณ์วัดระดับน้ำมากกว่า 1 ตัวในสถานีเดียวกัน เราต้องทำการตั้งค่า Address SD-12 sensor ให้ต่างกัน เพื่อให้อุปกรณ์อุปกรณ์รับและส่งข้อมูลของเราทราบว่าข้อมูลระดับน้ำที่ส่งมานั้น มาจาก sensor ตัวไหน(ถ้าใช้SDI address เดียวกันอุปกรณ์รับและส่งข้อมูลจะแยกไม่ออกว่าข้อมูล ที่ได้รับมานั้นมาจาก sensor ตัวไหน) โดยสามารถตั้งค่า Address SD-12 sensor จากหน้าต่าง ด้านล่างได้ทันที และในหน้าต่างนี้นั้นยังสามารถตั้งค่าระดับน้ำได้ด้วย โดยเมื่อเราทำการติดตั้ง ott thalimedes เรียบร้อย เราสามารถทำการวัดระยะจากผิวดินถึงผิวน้ำด้วยเทปวัดระดับน้ำและนำ ค่าดังกล่าวมาใส่ลงในช่อง Meas . Value – set newly เพื่อเป็นการตั้งค่าระดับน้ำของ ott thalimedes ให้ตรงกับระดับน้ำปัจจุบันของบ่อ

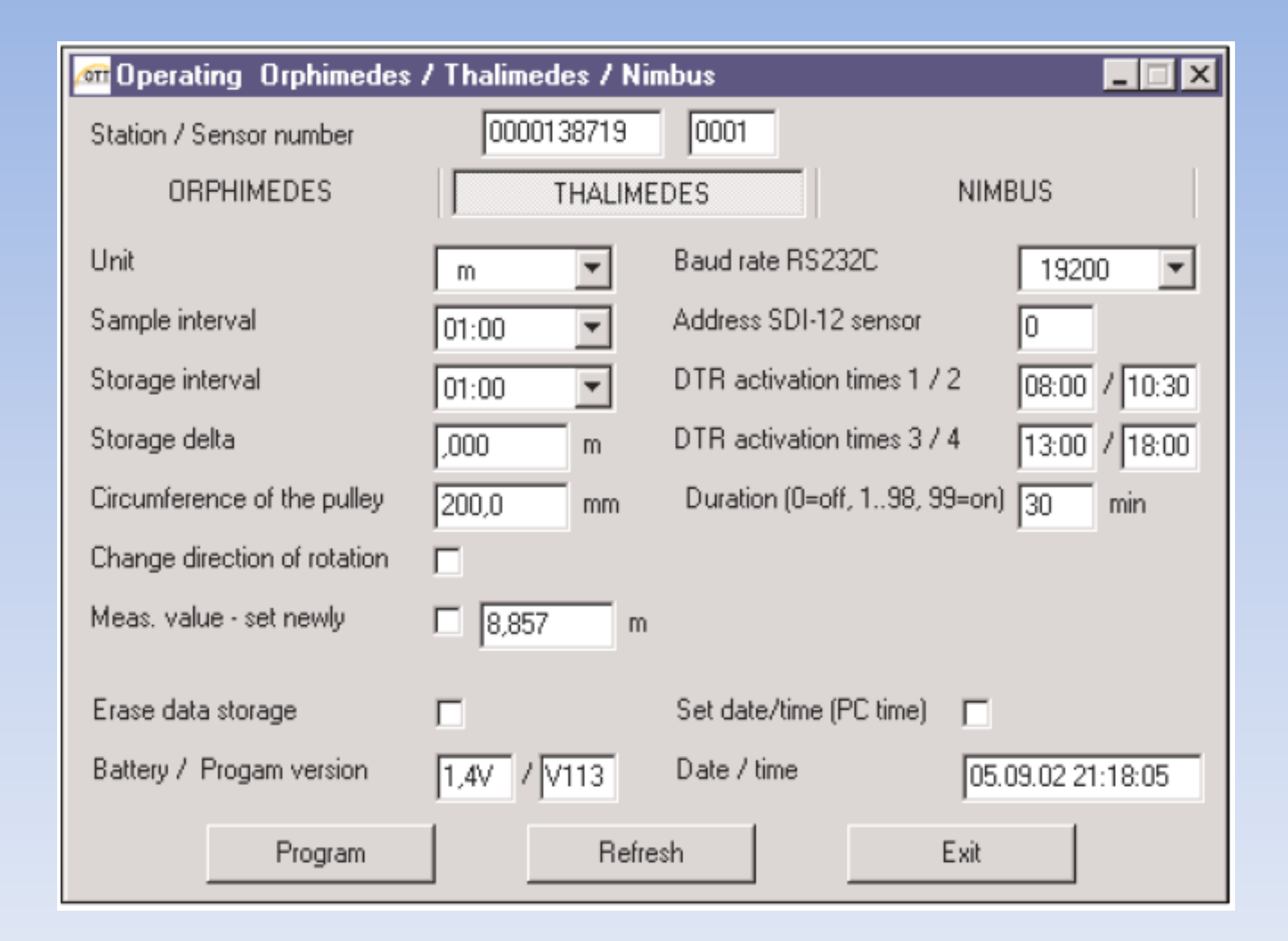

### การดูข้อมูลจากหน้าจอ OTT รุ่น Thalimedes

เราจะสามารถเปลี่ยนการแสดงผลของหน้าจอได้โดยการใช้มือแตะบัง motion sensor

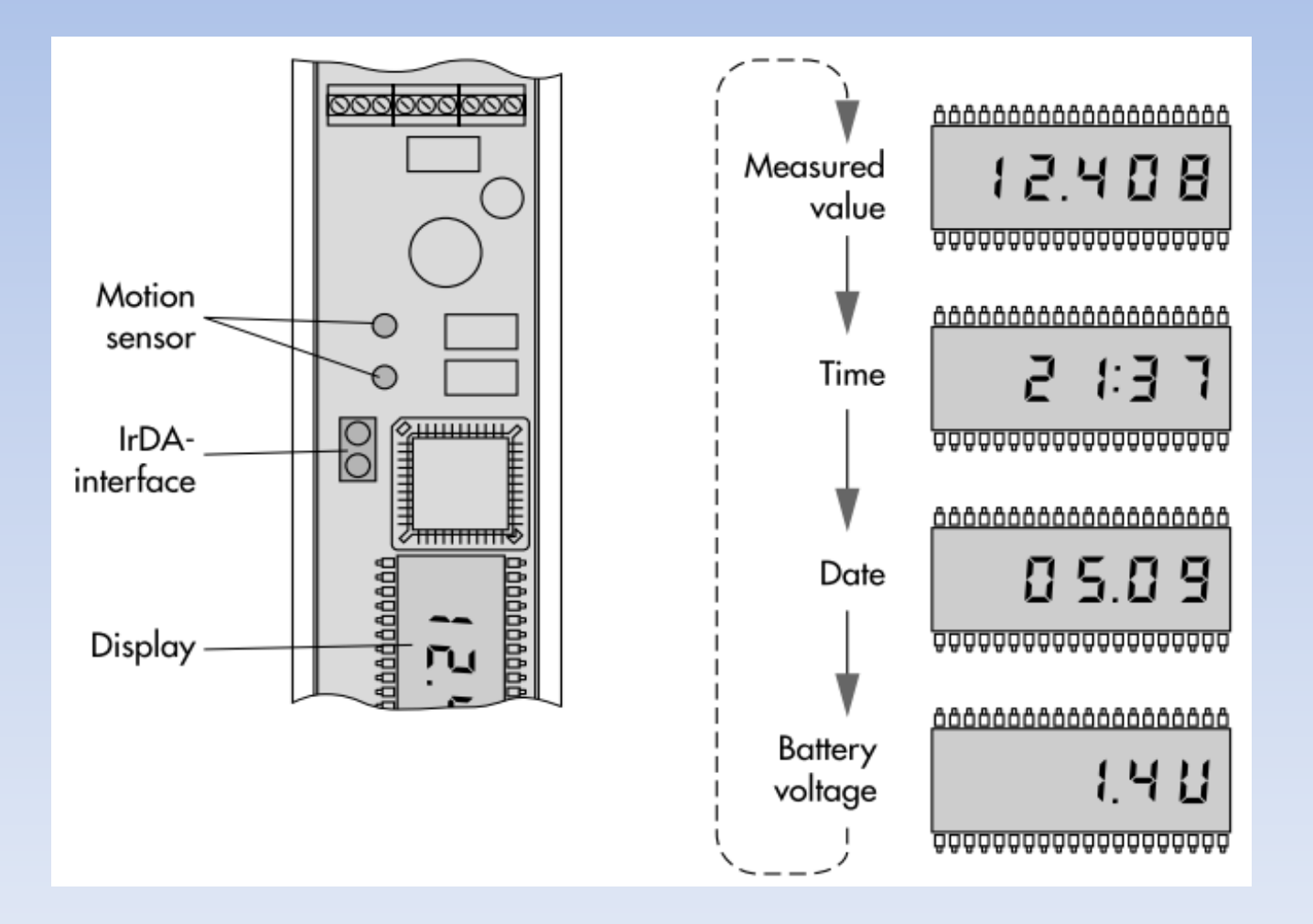

# การตั้งค่า In-situ รุ่น Level TROLL 400

 1.ตัว In-situ รุ่น Level TROLL 400 เมื่อทำการย่อนลงไปในบ่อแล้ว จะทำการวัดแรงดัน ณ ตำแหน่ง ที่หัววัดอยู่ โดยเราต้องนำค่าแรงดันดังกล่าวมาลบกับแรงดันบรรยากาศบนพื้นดินแล้วหารด้วย
 1.42197 จึงจะได้เป็นระยะจากหัวเซนเซอร์ถึงผิวน้ำ ดังสูตรด้านล่าง

WL = (Pwl - Pe)/1.42197

WL = ค่าระดับความลึกจากหัววัดถึงผิวน้ำ (m) Pwl = ค่าแรงดันที่หัววัดอ่านได้ (PSI) Pe = แรงดันบรรยากาศบนพื้นดิน (PSI)

2.โดยหากเราต้องการให้ค่าระดับน้ำที่จอแสดงผล แสดงเป็นค่าระยะจากผิวดินถึงผิวน้ำเราต้องทำการ หาระยะจากผิวดินถึงหัวเซนเซอร์ ซึ่งเราจะหาค่าดังกล่าวได้โดยทำการใช้เทปวัดระดับน้ำวัดระดับ น้ำจากปากบ่อถึงผิวน้ำ ณ ขณะนั้น โดยนำค่าดังกล่าวมาบวกกับค่าระดับความลึก จากผิวน้ำถึงหัวเซนเซอร์ก็จะได้เป็นระยะจากปากบ่อถึงหัววัดดังสูตรการคำนวณด้านล่าง

offset =(WL+ Dpw) - Dpe

offset = ระยะจากหัววัดถึงผิวดิน(m)

WL = ค่าระดับความลึกจากหัววัดถึงผิวน้ำ ณ ขณะนั้น (m)

Dpw = ค่าระยะจากปากท่อถึงผิวน้ำ ณ ขณะนั้น (m)

Dpe = ระยะจากปากบ่อถึงดิน (m)

ซึ่งเราจะนำค่าระยะจากหัววัดถึงผิวดินซึ่งเป็นค่าคงที่(โดยค่านี้จะเปลี่ยนแปลงทุกครั้งเมื่อเราดึง เซนเซอร์ขึ้นมา)มาใช้เพื่อลบกับ ระยะจากผิวน้ำถึงหัวเซนเซอร์ที่ตัวเซ็นเซอร์อ่านได้ เพื่อให้ได้เป็น ค่าระยะจากผิวดินถึงผิวน้ำ ดังนั้นทุกครั้งที่เราหย่อน Level TROLL 400 ลงในบ่อ เราต้องเข้าไป เปลี่ยนแปลงค่า tag ที่ชื่อ offsetตามด้วยลำดับบ่อ ให้เท่ากับระยะจากหัววัดถึงผิวดิน ในอุปกรณ์ รับและส่งข้อมูลพร้อมโมเด็ม ที่สถานีนั้น เช่น หากเราติด Level TROLL 400 ในบ่อที่ 3 ให้เราไปแก้ไขค่า tag ชื่อ offset3 ให้เท่ากับค่าระยะ จากผิวดินของบ่อที่ 3 ถึงหัวเซนเซอร์ในปัจจุบัน โดยการแก้ไขค่านั้นทำได้ดังรูปด้านล่าง กรณีที่ไม่ได้ตั้ง offset ค่า tag Depth ที่อ่านได้จะเป็นระยะจากหัวเซนเซอร์ถึงผิวน้ำโดยจะแสดงค่า เป็นลบ

| Flexy *                      | alues 2.เลือก | MODE            |        |                  |   |                     |               |              | 1         | Logged i   | n as å Adm      |         |       |
|------------------------------|---------------|-----------------|--------|------------------|---|---------------------|---------------|--------------|-----------|------------|-----------------|---------|-------|
| <b>Q</b> Filter 1.คลิ๊กเลือก | V             | alues           | เป็น S | ETUP             |   |                     |               |              |           |            |                 |         |       |
| Home Values                  |               |                 | IP     | <b>Q</b> , Filte | r |                     | 8             | 🗄 Add 💌      | 🌣 Edit 🗙  | Delete     | Configure Alarm | actions |       |
| 🖉 Summ y                     |               | MODE SETOP      |        |                  | ٥ | ~                   | Name          | Туре         | Server    | Topic      | IO Address      | •       | Value |
| Tags                         |               | PAGES           | +      |                  | ~ |                     | ec4_log       | Floating po  | EM        |            | ec4_log         |         | 0     |
| 🏷 Values                     |               | All             |        |                  | ~ |                     | ph4_log       | Floating 4.0 | ลิ๊กเลือก |            | ph4_log         |         | 0     |
| 🔔 Alarms                     | ٥             | Default         |        |                  | ~ |                     | temp4_log     | Floating po  | MEM       |            | temp4_log       |         | 0     |
| ≓ IO Servers                 | Þ             | System          |        |                  | ~ |                     | Depth5_log    | Floating po  | MEM       |            | Depth5_log      |         | 0     |
| Diagnostic                   |               |                 | c      |                  | ~ |                     | ec5_log       | Floating po  | MEM       |            | ec5_log         |         | 0     |
| D Logs                       | •             |                 | ,<br>  |                  | ~ |                     | ph5_log       | Floating po  | MEM       |            | ph5_log         |         | 0     |
| 💎 Status                     | •             | Group A Group C |        | ~                |   | temp5 log           | Floating po   | MEM          |           | temp5_log  |                 | 0       |       |
| 上 Files Transfer             | Group B Gr    | Group D         |        | ~                |   | 3.คลิ๊กเลือก        | tag ที่เรา po | MEM          |           | Depth6_log |                 | 0       |       |
| Cotup                        | •             |                 |        |                  | ~ |                     | ต้องการเป     | เลี่ยนค่า ๖๐ | MEM       |            | ec6_log         |         | 0     |
| setup                        | Č.            |                 |        |                  | ~ |                     | pn6_log       | Floating po  | MEM       |            | ph6_log         |         | 0     |
|                              |               |                 |        |                  | ~ | $\mathcal{A}^{(1)}$ | temp6_        | Floating po  | MEM       |            | temp6_log       |         | 0     |
|                              |               |                 |        |                  |   | ~                   | offset3       | Floating po  | MEM       |            | offset3         |         | 0     |
|                              |               |                 |        |                  |   |                     |               |              |           |            |                 |         |       |

| Q Filte | er       |         | C          | 0 |  |
|---------|----------|---------|------------|---|--|
|         | 0        | ~       | Name       |   |  |
|         | ~        |         | ec4_log    | ^ |  |
|         | ~        |         | ph4_log    |   |  |
|         | ~        |         | temp4_log  |   |  |
|         | ~        |         | Depth5_log |   |  |
|         | ~        |         | ec5_log    |   |  |
|         | ~        |         | ph5_log    |   |  |
|         | ~        |         | temp5_log  |   |  |
|         | ~        |         | Depth6_log |   |  |
|         | ~        |         | ec6_log    |   |  |
|         | ~        |         | ph6_log    |   |  |
|         | ~        |         | temp6_log  | 1 |  |
| 4       |          |         | offent?    | + |  |
| 🕑 Aut   | orefresh | n — Rai | te: 1      | - |  |

| Identification     |         |                                         |        |
|--------------------|---------|-----------------------------------------|--------|
| Tag Name:          | offset3 | Page: Default                           | •      |
| Tag Description:   |         |                                         |        |
| I/O Server Setup — |         |                                         | _      |
| Server Name:       | MEM     | 5.กรอกระยะจากปาก<br>บ่อถึงหัวเซนเซอร์ ณ | n<br>I |

Address:

Type:

offset3

**Floating Point** 

ปัจจุบันลงในช่องนี้ Force Read hly eWON value = IO Server Value \* 1 6.คลิ๊ก Update Tag เพื่อเปลี่ยนค่า tag ให้เป็นค่าที่เราตั้ง Update Tag ในกรณีที่ใช้ Level TROLL 400 ในสถานีเดียวกันมากกว่า 1 ตัว เราต้องทำการตั้งค่า SDI address ให้ไม่ เหมือนกัน โดยการตั้งค่าดังกล่าวสามารถทำได้โดยต้องทำการเชื่อต่อดังรูปด้านล่าง

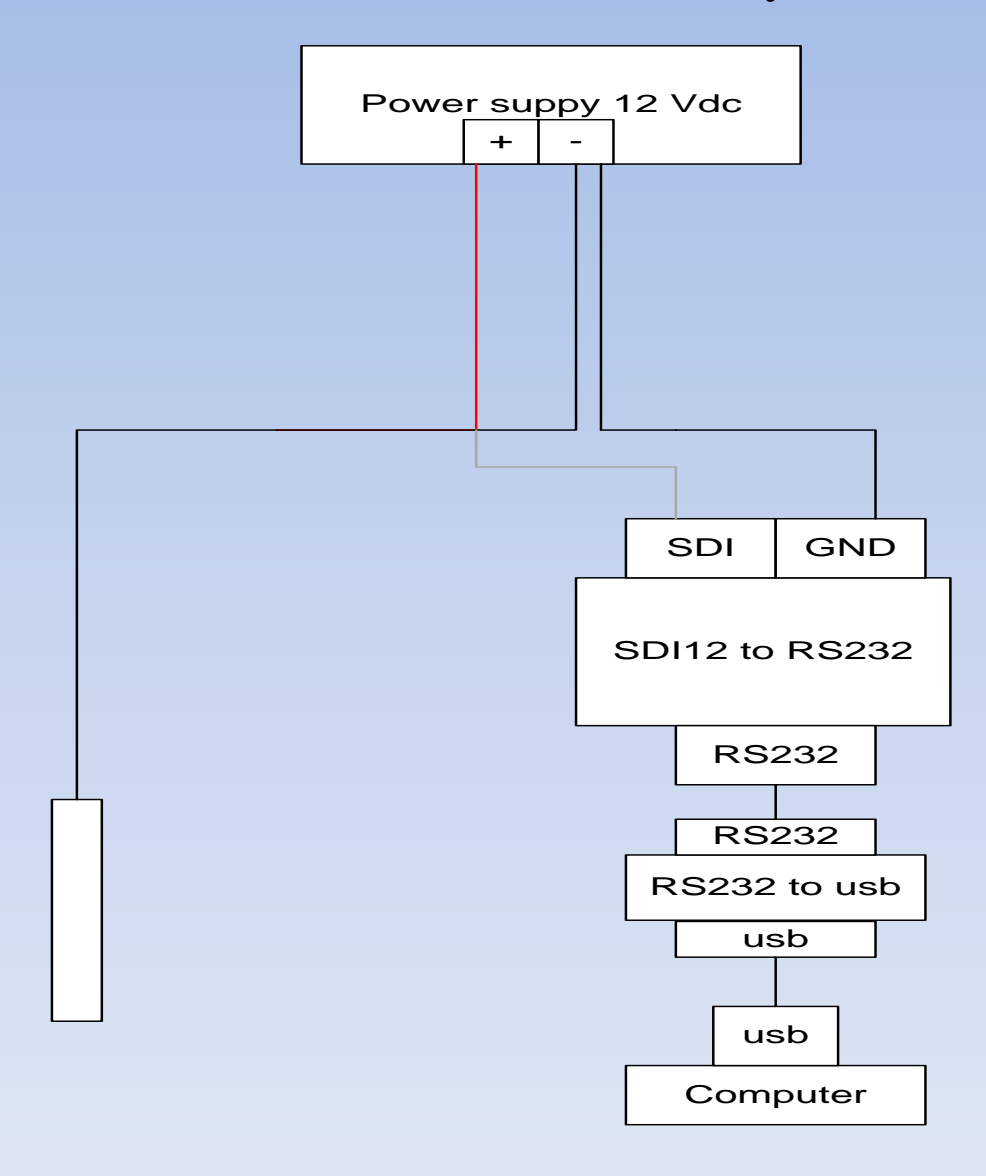

และที่คอมพิวเตอร์ของเราให้เปิดโปรแกรม Doclight ขึ้นมา และทำการส่งคำสั่ง aAb! ไปที่ In-situ รุ่น Level TROLL 400

โดย a คือ SDI address ปัจจุบันของเซ็นเซอร์ตัวนั้น ,A คือคำสั่งสำหรับใช้เพื่อเปลียน SDI address และ b คือ SDI address ที่เราต้องการให้เซ็นเซอร์ตัวที่เราตั้งค่าใช้แทน SDI address เดิม

ตัวอย่างเช่นถ้าเราต้องการเปลี่ยน address จาก 0 เป็น 1 ให้ส่งคำสั้ง 0A1! ไปให้ In-situ รุ่น Level TROLL 400 (โดย In-situ รุ่น Level TROLL 400 ที่มาจากโรงงาน SDI address จะเป็น 0) โดยหาก Level TROLL 400 ได้รับคำสั่งและทำการเปลี่ยน SDI address แล้ว จะทำการส่ง address ปัจจุบันของมันตอบกลับมาหาเรา โดยจากตัวอย่างนี้ Level TROLL 400 ต้องตอบ 1 กลับมาให้เรา

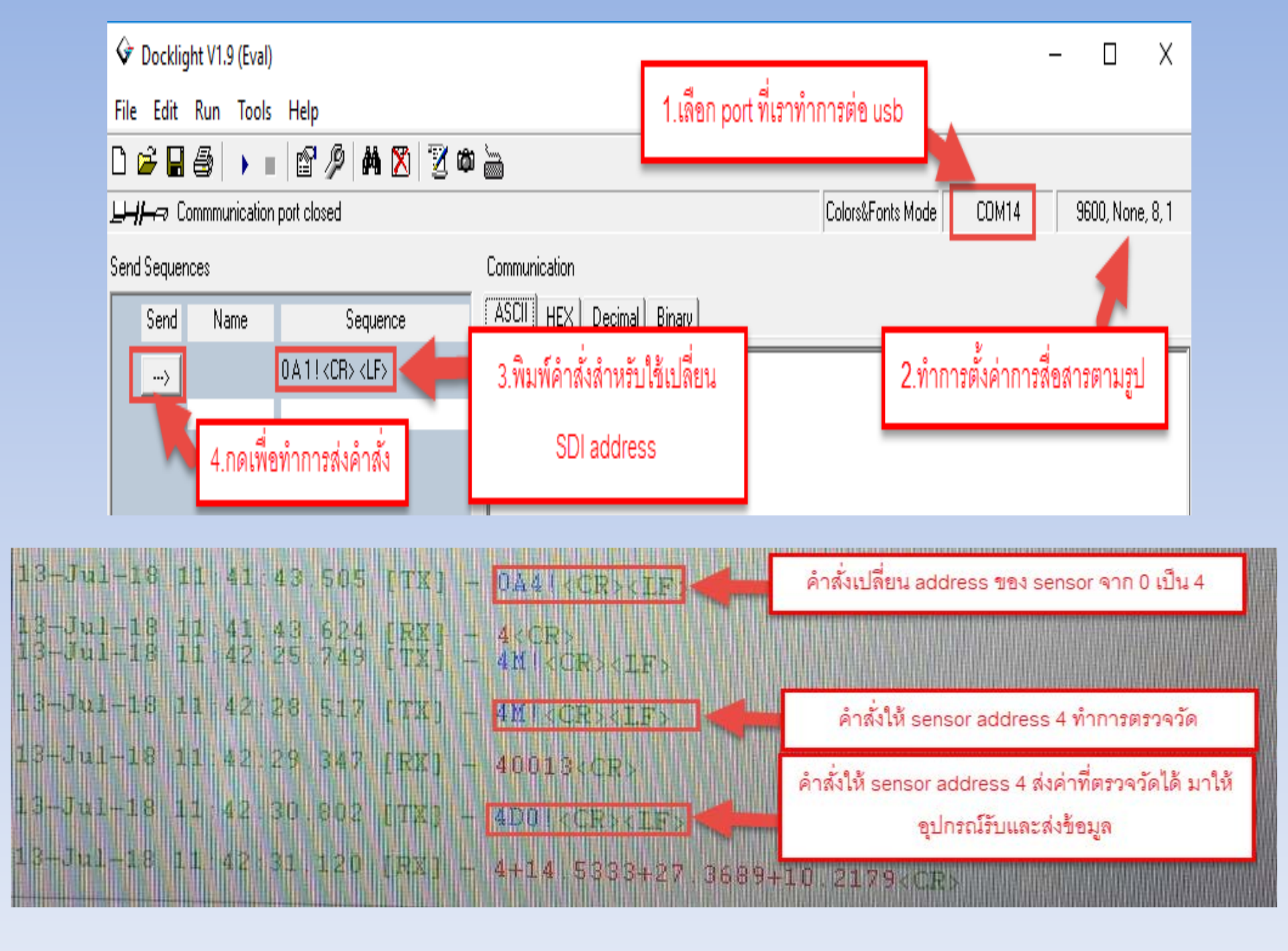

# ตาราง SDI12 address ของอุปกรณ์วัดระดับน้ำในแต่ละสถานี

| station               | SDI12 address | tag name |
|-----------------------|---------------|----------|
| site 1 สงขลา          |               |          |
| ecolog 800            |               | Depth 1  |
| ecolog 800            |               | Depth 2  |
| site 2 นนทบุรี        |               |          |
| ott thalimedes        | 1             | Depth 1  |
| ott thalimedes        | 2             | Depth 2  |
| insitu leveltroll 400 | 3             | Depth 3  |
| insitu leveltroll 400 | 4             | Depth 4  |
| ecolog 800            |               | Depth 5  |
| insitu baro troll     | 9             | bara_pr  |
| site 3 พิษณุโลก       |               |          |
| ott thalimedes        | 3             | Depth 1  |
| ott thalimedes        | 5             | Depth 2  |

# การตั้งค่า ott ecoLog800 ให้ส่งข้อมูลไปยังสถานีหลัก

1.ทำการหมุนเปิด ott ecoLog800 และทำการใส่ sim card เข้าไปในตัว ott ecoLog800 และทำ การหมุนปิด ecolog800

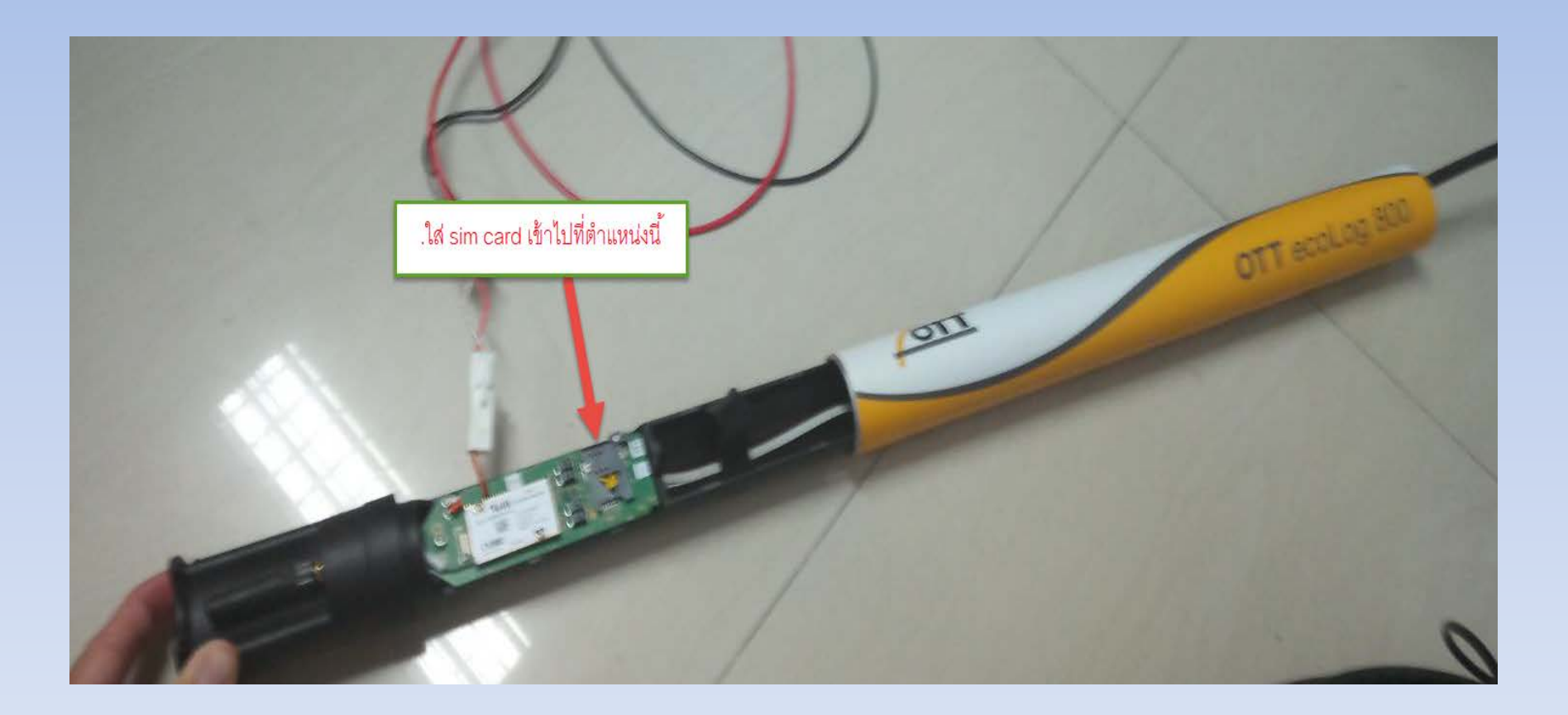

2.นำสาย duo-link ด้านที่เป็น usb ต่อเข้ากับคอมพิวเตอร์ของเรา ส่วนด้านที่เป็นตัวรับ IR ให้นำไป แนบที่ interface IR ของ ecolog800 ดังรูปด้านขวา

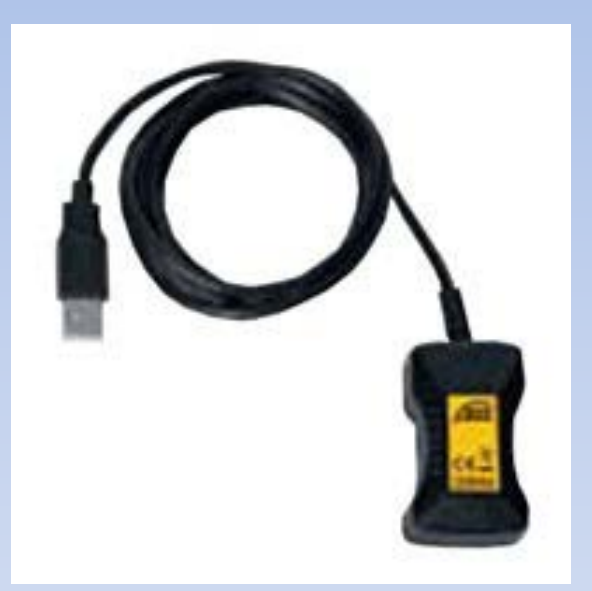

#### **Duo-link cable**

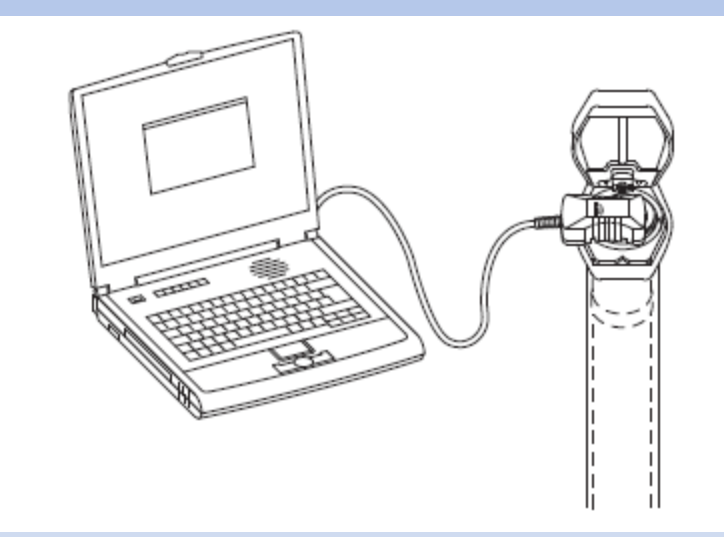

#### 3.ไปที่โปรแกรม OTT Water Logger Operating Program แล้วทำการเปิดโปรแกรมขึ้นมา

# 🚰 OTT Water Logger Operating Program

#### 4.คลิ๊กเลือก Setup Device เพื่อเข้าไปที่เมนูสำหรับตั้งค่า

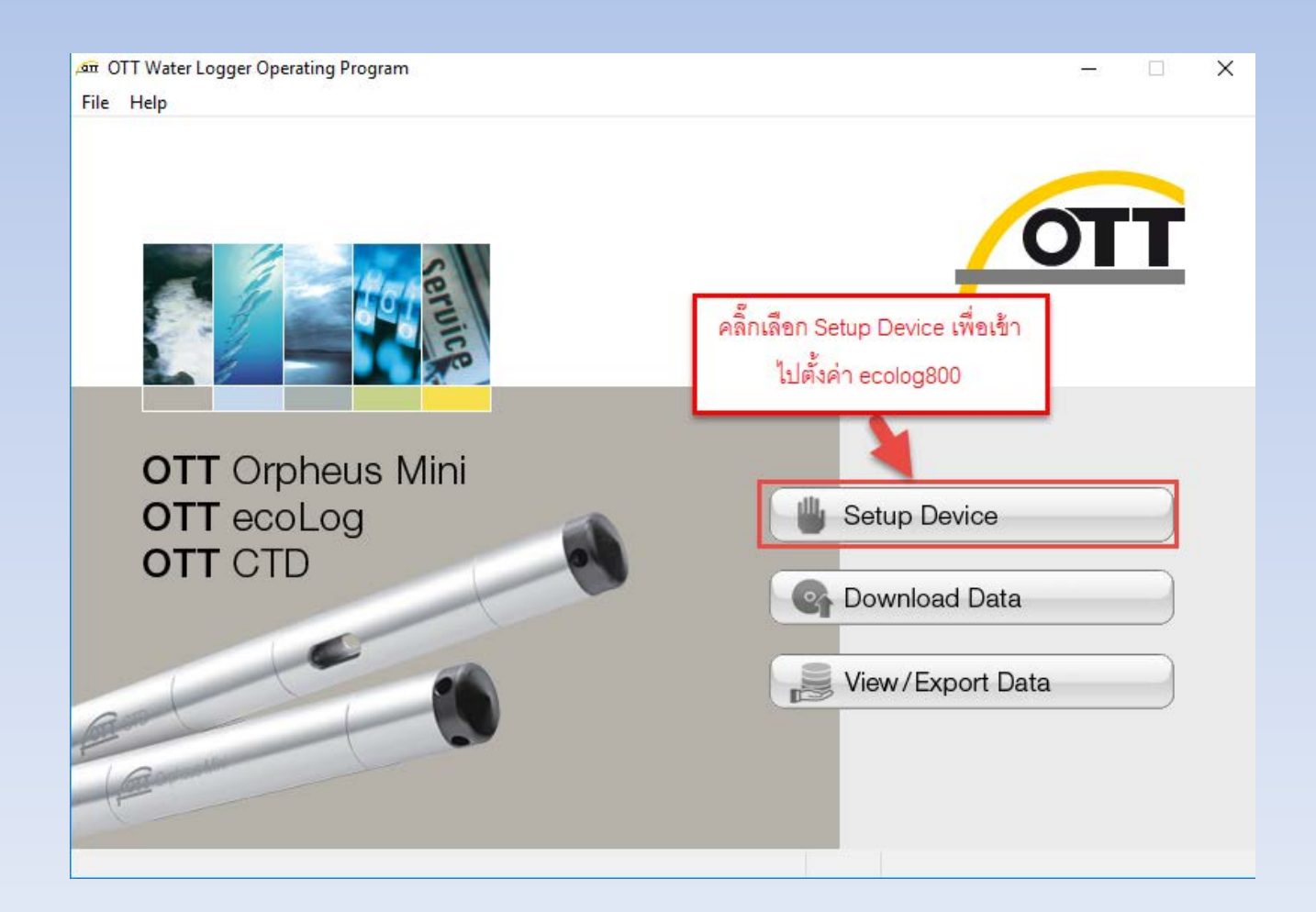

#### 5.คลิ๊กขวาที่ myCom แล้วเลือก Manage

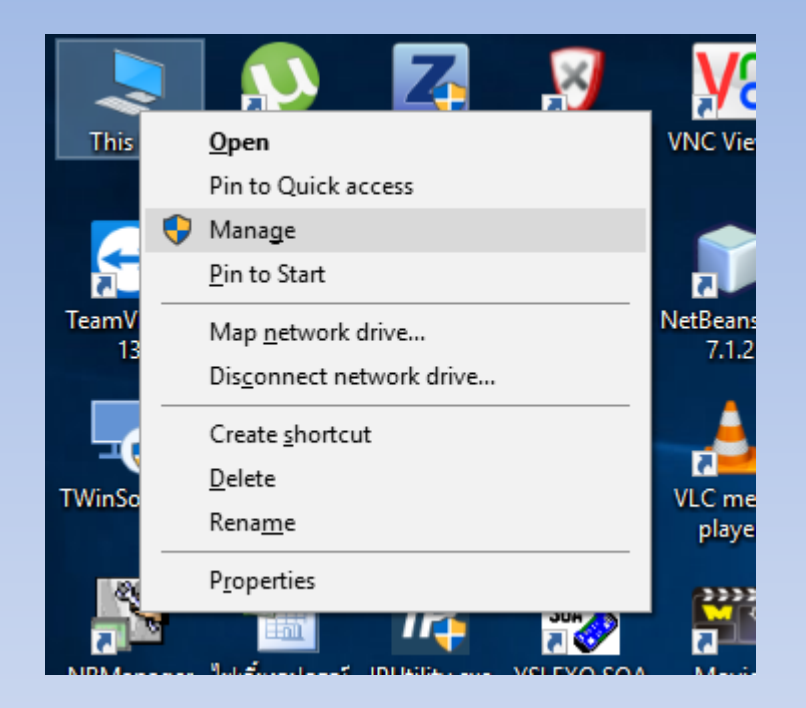

จากนั้นคลิ๊กเลือกไปที่ Device Manager เพื่อดูว่า duo-link เราต่ออยู่ port ไหน

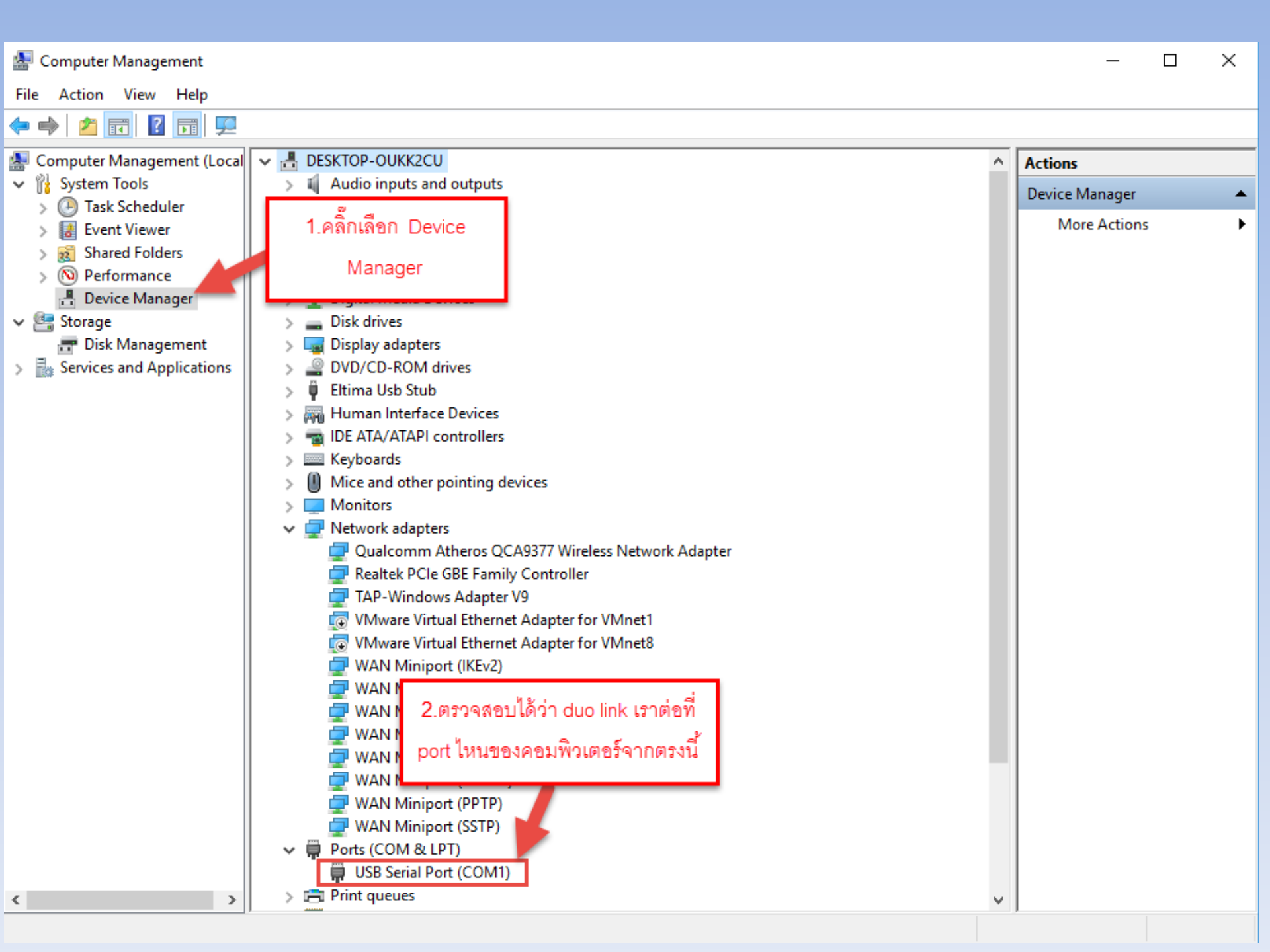
### 6.ทำการเลือกอุปกรณ์ที่ใช้เชื่อมต่อ,port ที่ใช้เชื่อมต่อให้ตรงกับที่เราใช้งานจริงแล้ว ทำการกด connect

| 🚈 OTT Water Logger Operating Program - Basic operation — 🗌 🗙         |                                       |                           |                                          |                  |                                           |              | < |
|----------------------------------------------------------------------|---------------------------------------|---------------------------|------------------------------------------|------------------|-------------------------------------------|--------------|---|
| Site number                                                          | -                                     | Site name                 |                                          |                  | Batte                                     | ery lifetime |   |
| Parameter number<br>Parameter name<br>Meas.type / Meas.range<br>Unit | Water level / Pr                      | alue                      | Temperature                              | Conductivity     | Salinity<br>~<br>pensation                | ) TDS        |   |
| Sample interval<br>Storage interval                                  | Dynamic density comper                | nsation                   | 1.69.2%                                  | at Reference tem | oerature                                  | 25°C         | ~ |
| Measuring range<br>System length<br>2. ตรวจดูว่า OTT                 | Duo link ที่เราต่อ                    | 3.กด Conn                 | ect Mode IrDA                            | - OTT Duo link   |                                           |              |   |
| อยู่นั้นต่ออยู่ที่ po<br>เลือก port ให้ตรงก                          | rtไหน และทำการ<br>าับที่ Duo link เรา | OTT ecoLog 800<br>Connect | D<br>IrDA - OTT DuoLink<br>COM1: V 57600 | Stored of Loa    | configurations<br>ad from PC<br>ave to PC | Main menu    |   |

# โปรแกรมจะทำการ download การตั้งค่าปัจจุบันของ ecolog 800 มาแสดงที่หน้าต่าง

| 🚈 OTT Water Logger Operating Program - Basic operation - 🗌 🗙 |                                                  |                          |                                 |  |  |  |  |
|--------------------------------------------------------------|--------------------------------------------------|--------------------------|---------------------------------|--|--|--|--|
| File Device OTT eco                                          | Log 800 Communication Help                       |                          |                                 |  |  |  |  |
| Site number                                                  | OTT ecoLog 800 1<br>000000SKL59 Site name Police | e                        | Battery lifetime                |  |  |  |  |
|                                                              | Water level / Pressure                           | Temperature              | Conductivity Salinity TDS       |  |  |  |  |
| Parameter number                                             | WATL                                             | TEMP                     | COND                            |  |  |  |  |
| Parameter name                                               | Water Depth                                      | Temperature              | Conductivity                    |  |  |  |  |
| Meas.type / Meas.range                                       | Water level $\checkmark$ Depth $\checkmark$      |                          | 0.10 100.00 mS/cm 🛛 🗸           |  |  |  |  |
| Unit                                                         | m (0.01) 🗸 🗸                                     | °C (0.01) 🗸              | mS/cm 🗸                         |  |  |  |  |
|                                                              | Enter measured reference value                   | 2                        | Temperature compensation        |  |  |  |  |
|                                                              | 0.00 m (Depth to water)                          |                          | Saltwater ~                     |  |  |  |  |
|                                                              | Dynamic density compensation                     |                          | at Reference temperature 25°C V |  |  |  |  |
| Sample interval                                              | 00:15:00 🗸                                       | 00:15:00 🗸               | 00:15:00 ~                      |  |  |  |  |
| Storage interval                                             | 00:15:00 🗸                                       | 00:15:00 🗸               | 00:15:00 ~ 3                    |  |  |  |  |
| Measuring range                                              | 0-10 bar                                         | Modem connected          | Authorize Roaming               |  |  |  |  |
| System length                                                | 70.00 m                                          | CMC data transmission a  |                                 |  |  |  |  |
| Date / time                                                  | 21Jul-17 00:01:44 (PC: 14Jul-18 15:22:39)        |                          |                                 |  |  |  |  |
|                                                              |                                                  | 🕑 GPRS data transmission | active 6                        |  |  |  |  |
|                                                              | Set date/time                                    | Store GSM Signal streng  | th L                            |  |  |  |  |
|                                                              | OTT ecoLog 800                                   | )                        | Stored configurations           |  |  |  |  |
|                                                              | Connect                                          | IrDA - OTT DuoLink       | ✓ Load from PC                  |  |  |  |  |
|                                                              | Save to devi                                     | ce COM1: ~ 57600         | Save to PC                      |  |  |  |  |
| Download successful                                          |                                                  |                          |                                 |  |  |  |  |

โดยเมนูต่างๆที่ปรากฏบนหน้าต่างนั้น ใช้งานดังนี้ หมายเลข 1 เป็นส่วนของการตั้งชื่อบ่อที่เราทำการติดตั้ง หมายเลข 2 เป็นเมนูที่ใช้สำหรับตั้งค่าถี่ในการอ่านข้อมูลของ ecolog 800 หมายเลข 3 เป็นเมนูที่ใช้สำหรับตั้งค่าถี่ในการบันทึกข้อมูลของ ecolog 800 หมายเลข 4 เป็นเมนูที่ใช้ตั้งค่าให้ ecolog 800 update เวลาให้เท่ากับคอมพิวเตอร์ของเรา หมายเลข 5 เป็นเมนูสำหรับเปิดใช้งานโมเด็มภายในตัว ecolog800 หมายเลข 6 เป็นไอคอนที่มีไว้สำหรับเข้าไปตั้งค่าการสื่อสารของ ecolog 800 หมายเลข 7 หากเราตั้งค่าทุกอย่างเรียบร้อยแล้วให้มาคลิ๊กที่นี่เพื่อนำค่าที่เราตั้งไปใส่ที่ ecolog 800 7.เมนูที่เราต้องตั้งค่าเพื่อให้ ecolog 800 สามารถส่งข้อมูลเข้าไปที่ server ที่สถานีหลักได้คือเมนู หมายเลข 5,6 โดยในส่วนหมายเลข 5 นั้นให้เราติ๊กเครื่องหมายถูกหน้าหัวข้อ Modem connectedและ GPRS data transmission active

Modem connected
 SMS data transmission active
 GPRS data transmission active
 Store GSM Signal strength

8.ไปคลิ๊กเลือก Setting เพื่อเข้าไปตั้งค่าการส่งข้อมูล

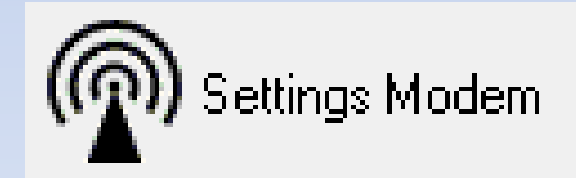

# 9.จะปรากฏหน้าจอให้เราตั้งค่าดังนี้

#### 9.1. หน้า General

| GPRS - Settings Modem                            |                                                        |
|--------------------------------------------------|--------------------------------------------------------|
| Communication interface<br>GPRS data             |                                                        |
| GPRS data transmission active                    |                                                        |
| General Operator FTP Time sync.                  |                                                        |
| Cycle Standard<br>Transmission start time offset | 1 15 min ∨<br>2 00:00:00 🚔                             |
| Data format                                      | 3 OTT MIS 🗸 🗸                                          |
| Protocol type                                    | 4 FTP 🗸 🗸                                              |
| Channel(s) transmitted                           | 4 ₩ATL<br>TEMP<br>COND<br>SALN<br>OTDS<br>0003<br>0007 |
| ОК                                               |                                                        |

หมายเลข 1 เป็นการตั้งความถี่ในการส่งข้อมูล ปัจจุบันตั้งเป็นส่งทุก 15 นาที หมายเลข 2 เป็นการตั้งช่วงเวลาเริ่มส่งข้อมูล หมายเลข 3 เลือกรูปแบบไฟล์ที่จะส่งไปให้ server ในที่นี้ให้เลือกเป็น OTT MIS ถ้าเลือกแบบอื่น server จะอ่านข้อมูลจาก file ที่ส่งไปไม่ได้

หมายเลข 4 เป็นส่วนที่ให้เลือกว่าต้องการส่งข้อมูลอะไรไปให้ server บ้าง

#### 9.2. หน้า Operator ในหน้านี้เป็นการตั้งค่า sim card โดยใส่ APN ให้เป็น dwr.tmvh นอกนั้นที่เหลือ ให้เว้นว่างให้หมด

| GPRS - Settings Modem                |                           |
|--------------------------------------|---------------------------|
| Communication interface<br>GPRS data | ตั้งค่า APN เป็น dwr.tmvh |
| GPRS data transmission active        |                           |
| General Operator FTP Time sync.      |                           |
| Operator name                        | ~ ~                       |
| Access Point Name (APN)              | dwr.tmvh                  |
| User name                            |                           |
| Password                             |                           |
|                                      |                           |
|                                      |                           |
|                                      |                           |
|                                      |                           |
|                                      |                           |
|                                      | ΠΚ                        |
|                                      | UK                        |

#### 9.3.หน้า FTP

| GPRS - Settings Modem                                       |                                   |                                                |
|-------------------------------------------------------------|-----------------------------------|------------------------------------------------|
| Communication interface<br>GPRS data                        |                                   |                                                |
| GPRS data transmission activ                                | /e                                |                                                |
| General Operator FTP T                                      | ime sync.                         |                                                |
| User name<br>Password<br>Server name<br>Server path<br>Port | 1 ser<br>2 ****<br>3 192<br>4 /00 | ndftp<br>***<br>2.168.99.2<br>10000SKL59<br>21 |
| Load                                                        | Settings locally                  | Save                                           |
|                                                             | 5                                 |                                                |
|                                                             | OK                                |                                                |

หมายเลข 1 เป็น user name ของ FTP ทุกสถานใช้เหมือนกันคือ sendftp หมายเลข 2 เป็น password ของ FTP ทุกสถานใช้เหมือนกันคือ 123456 หมายเลข 3 เป็น ip server ที่เราจะส่งข้อมูลไป โดยในที่นี้เราจะส่งข้อมูลไปที่ SCADA server โดย SCADA server ip:192.168.99.2

หมายเลข 4 เป็นชื่อ folder ที่อยู่ในเครื่อง SCADA ที่เราจะส่งข้อมูลไปเก็บไว้ โดยในแต่ละสถานีจะต้อง ชื่อไม่เหมือนกัน และต้องเข้าไปทำการสร้าง folder ไว้ที่เครื่อง SCADA server ก่อนจึงจะสามารถ ส่งข้อมูลไปได้

หมายเลข 5 เมื่อเราตั้งค่าทุกอย่างเสร็จแล้วให้กด OK

10. จะกลับมาที่เมนูหลักให้คลิ๊กเลือก Save to device เพื่อทำการนำค่าที่เราตั้งไปใส่ใน ott ecolog800

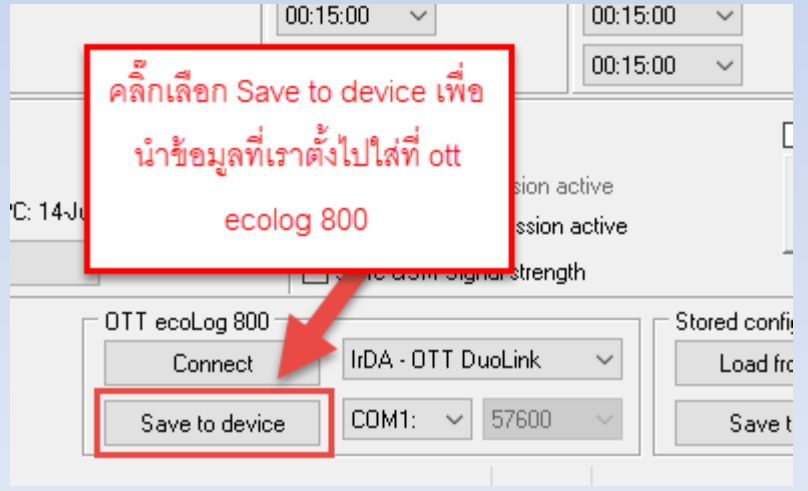

จะขึ้นหน้าจอดังรูปด้านล่าง ให้เรากดเลือก NO เพื่อทำการ update ข้อมูลที่เราแก้ไขเข้าไปที่ ecolog 800 (ถ้าเลือก Yes จะไม่ทำการ update ข้อมูลที่เราทำการแก้ไขใหม่ไปให้ ecolog 800)

| 0.00     | m (Depth to water)   |              |                  | [          | Saltwater |        |      |
|----------|----------------------|--------------|------------------|------------|-----------|--------|------|
| Confirma | tion                 |              |                  |            | ren       | ce tem | pera |
| 00:1     | Reset OTT ecoLog 800 | and delete d | ata memory add   | litionally | 00<br>y?  | ~      |      |
| <br>0.1  |                      |              |                  |            | 00        | ~      |      |
| 70.00    | Yes                  | No           | ancel            | เลือ       | าก NO     |        |      |
| 2150     |                      | · 🖂          | GPRS data transn |            |           |        |      |
| Set da   | te/time              |              | Store GSM Signal | strength   |           |        |      |

โดยเมื่อโปรแกรม Update ข้อมูลเสร็จเรียบร้อยแล้วจะขึ้นข้อความว่า Upload Successful

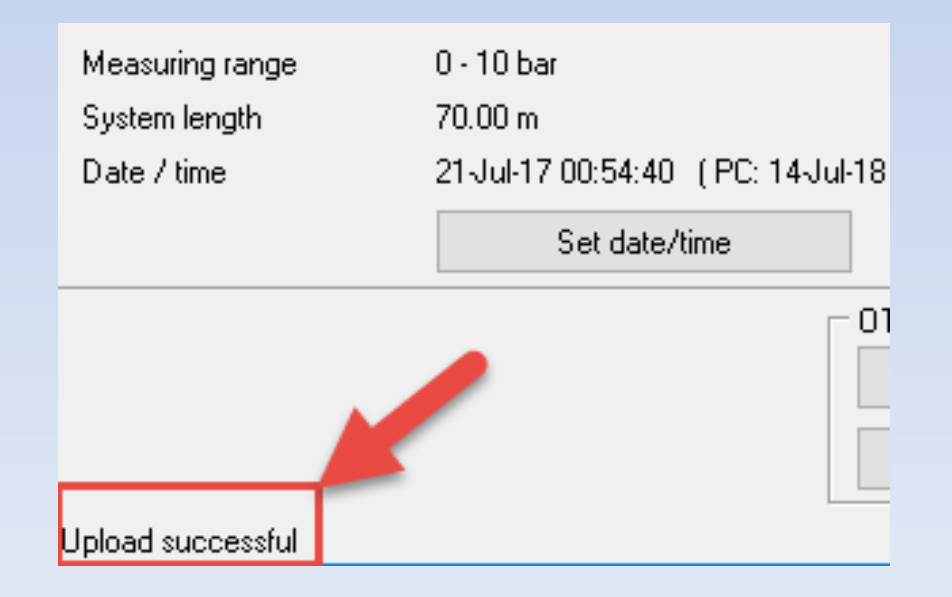

อุปกรณ์รวบรวมข้อมูลปลายทางพร้อมโมเด็ม eWON รุ่น Flexy201

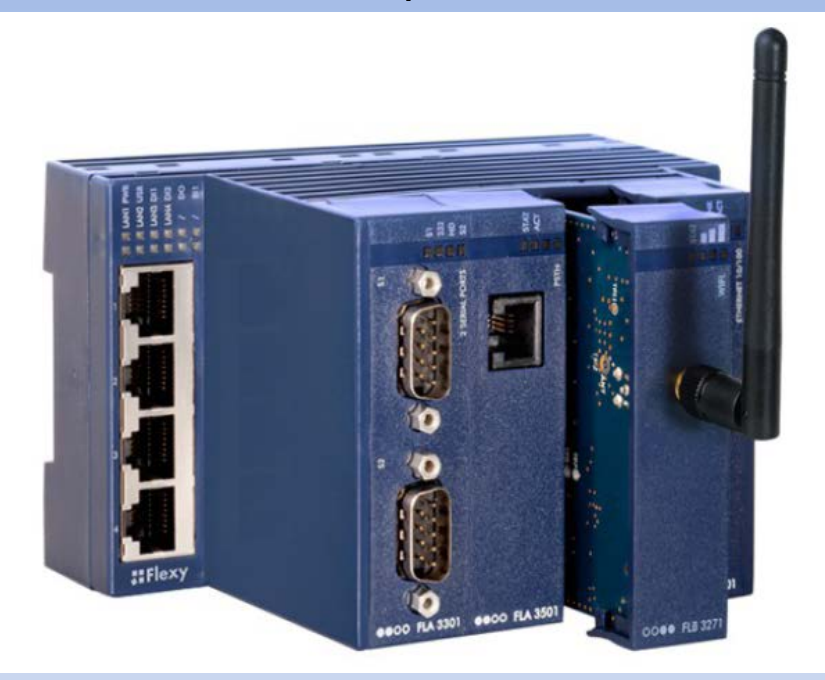

โดยใส่ extension card เข้าไปเพิ่มดังนี้

1.FLA 3301 (2 Serial Ports Extension Card )

2.FLX3401(8DI-4AI-2DO Extension Card)

3.FLB 3202(3G GSM Extension Card )

# eWON Model : FLEXY201

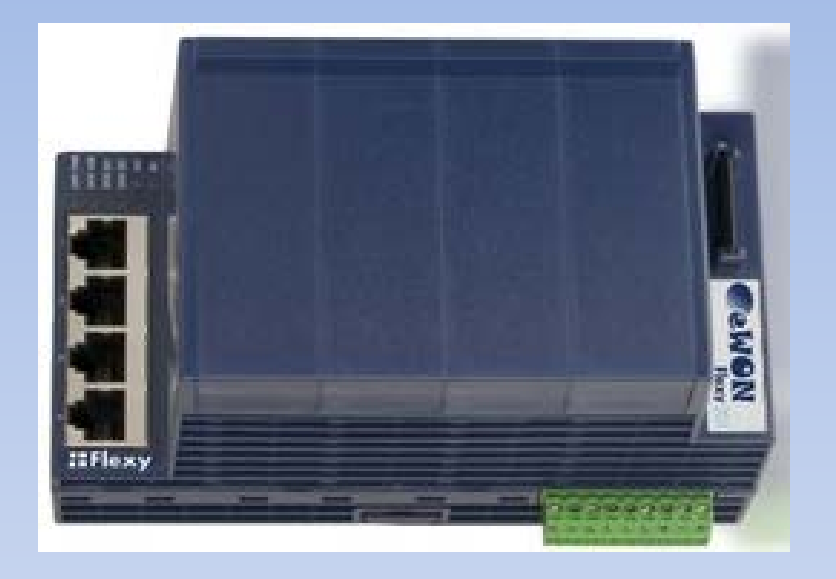

หน้าที่และหลักการทำงาน

Flexy 201 จะเป็นส่วนที่ทำการประมวลผลข้อมูล เก็บข้อมูลที่อ่านได้จาก เซนเซอร์เพื่อใช้สำหรับเรียกดูย้อนหลัง และเป็นส่วนที่เราสามารถตั้งโปรแกรมการ ทำงานของ ewon ได้ นอกจากนี้ส่วนนี้ยังเป็นตัวจ่ายไฟเลี้ยงให้กับ Extension ที่มาต่อ

กับมันด้วย

# Extension card: FLA 3301

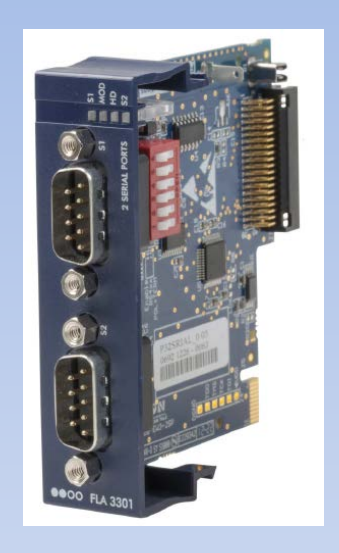

หน้าที่และหลักการทำงาน

หน้าที่ของ Card นี้คือทำให้ eWon สามารถอ่านค่าจาก Sensor ที่มี output เป็น serial เช่น RS232 ,Rs485และ Rs422 ได้ และใช้รับข้อมูลภาพจากกล้อง

# Extension card: FLB 3202

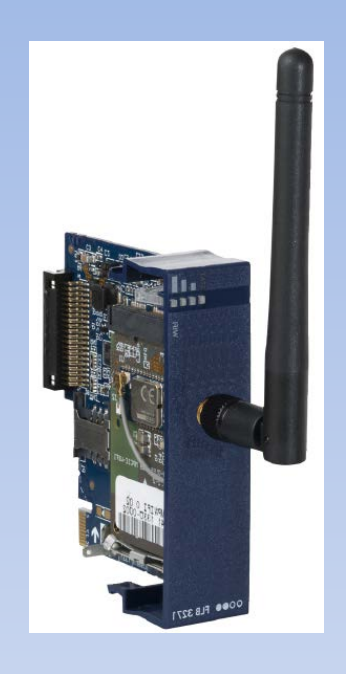

หน้าที่และหลักการทำงาน

หน้าที่ของ Card นี้คือทำให้ eWon สามารถเชื่อมต่อ private network ได้ ผ่านทางเครือข่าย cellular เพื่อให้ ewon สามารถทำการส่งข้อมูลที่อ่านได้จาก sensor ไปยังสถานีหลักได้

# Extension card: FLX3401

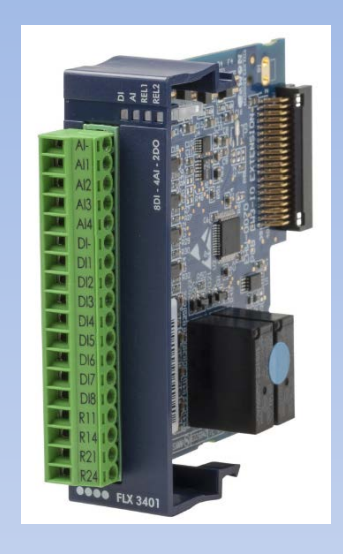

หน้าที่และหลักการทำงาน

หน้าที่ของ Card นี้คือทำให้ eWon สามารถอ่านค่าจาก Sensor ที่มี output

1.เป็นคลื่น Pulse เช่น door switch โดยอ่านค่าผ่าน port digital input(DI)

2. 4 -20 mA หรือ 0 - 10 Vdc เช่น ระดับแรงดันของแบตเตอรี่ โดยอ่านค่าผ่าน port analog

input(AI)

ด้วย

้นอกจากนี้ card นี้ยังสามารถใช้ควบคุมการเปิดปิดอุปกรณ์อื่นด้วย port R (Relay)อีก ซึ่งในโครงการนี้เราใช้เพื่อควบคุมการปิด/เปิดของพัดลมและจอแสดงผล

# ตาราง IP ของสถานีสนาม

| station         | IP address        | subnet          |
|-----------------|-------------------|-----------------|
| site 1 สงขลา    | IP sim: 10.51.0.3 |                 |
| ewon            | 192.168.1.1       | 255.255.255.248 |
| display         | 192.168.1.2       | 255.255.255.248 |
| site 2 นนทบุรี  | IP sim:10.51.0.4  |                 |
| ewon            | 192.168.1.9       | 255.255.255.248 |
| display         | 192.168.1.10      | 255.255.255.248 |
| site 3 พิษณุโลก | IP sim:10.51.0.5  |                 |
| ewon            | 192.168.1.17      | 255.255.255.248 |
| display         | 192.168.1.18      | 255.255.255.248 |

# **การตั้งค่าพื้นฐานของ eWON รุ่น Flexy201 1. การตั้งค่าอุปกรณ์ Flexy ให้สามารถส่งข้อมูลผ่าน SIM** 1.1.ให้ทำการปิดระบบไฟฟ้าภายในตู้ควบคุมก่อนโดยการสับเบรกเกอร์ลง จากนั้นให้ทำการดึงการ์ด FLB 3202 ออกจาก eWON Flexyเพื่อทำการใส่ SIM card

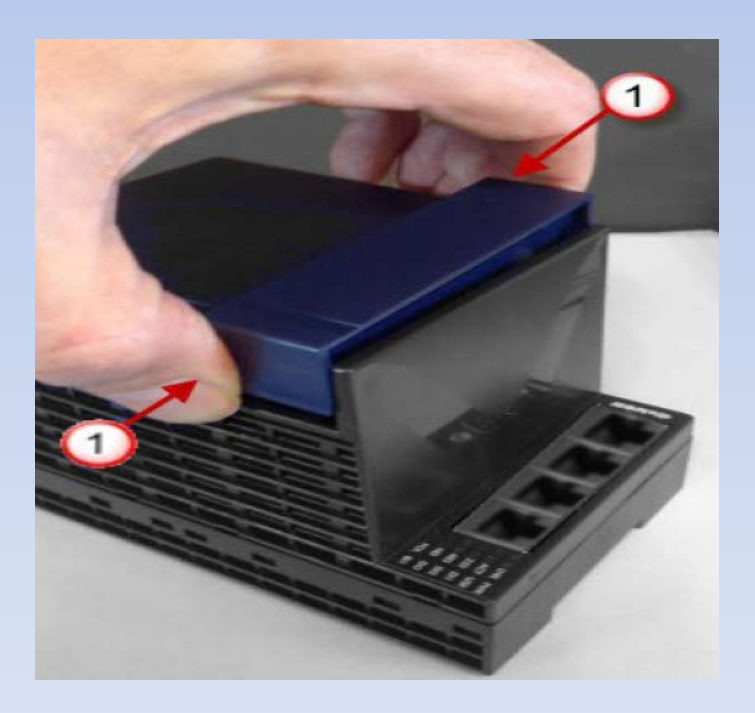

### 1.2. ใส่ SIM card ไปที่ตำแหน่งตามที่ชี้ในรูปด้านล่าง

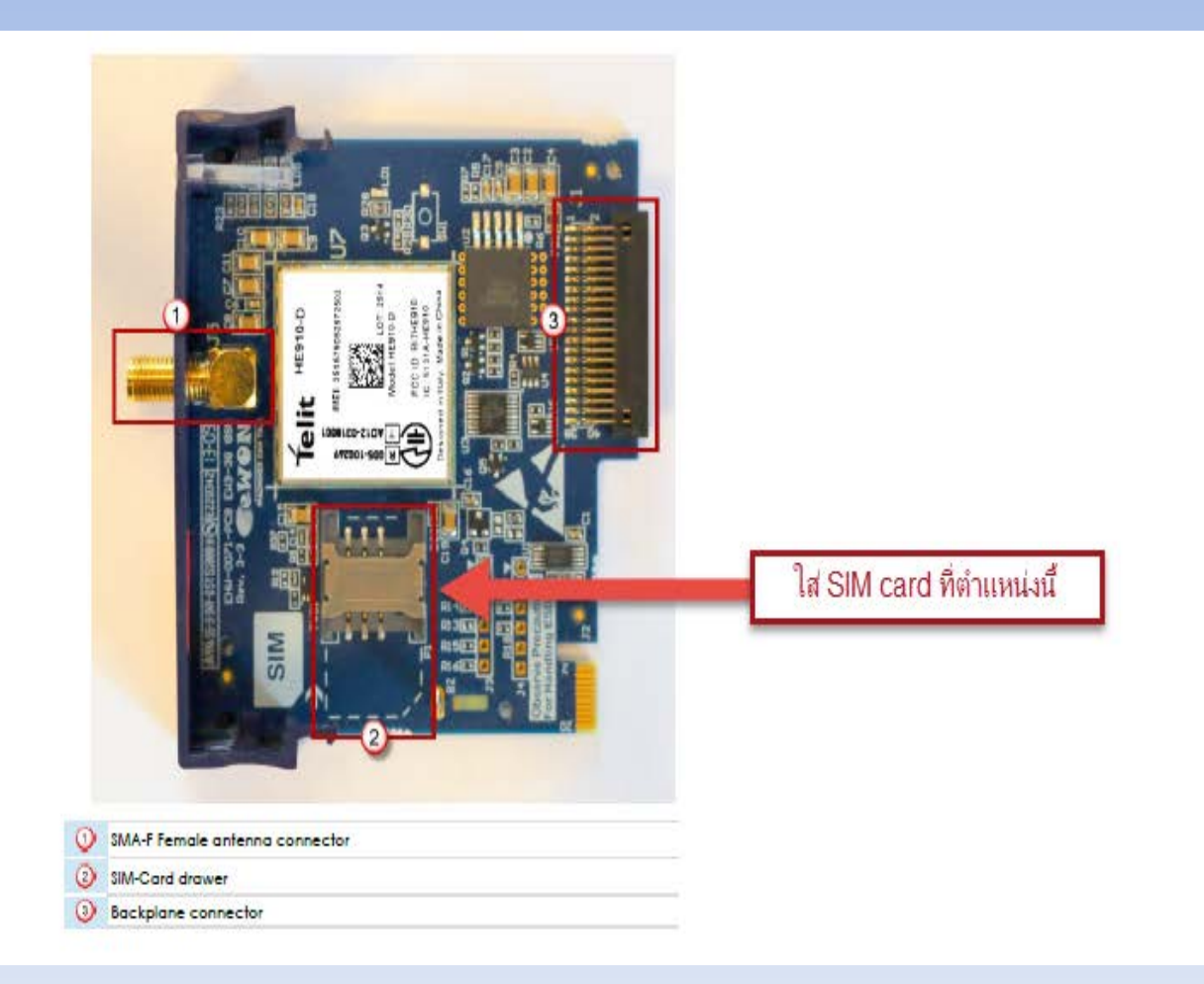

1.3. ทำการเสียบการ์ด FLB 3202 กลับเข้าไปที่ eWON Flexyที่ตำแหน่งเดิม
 1.4. ต่อเสา Yagi เข้าที่จุดต่อเสาอากาศของ FLB 3202 ดังรูปด้านล่าง

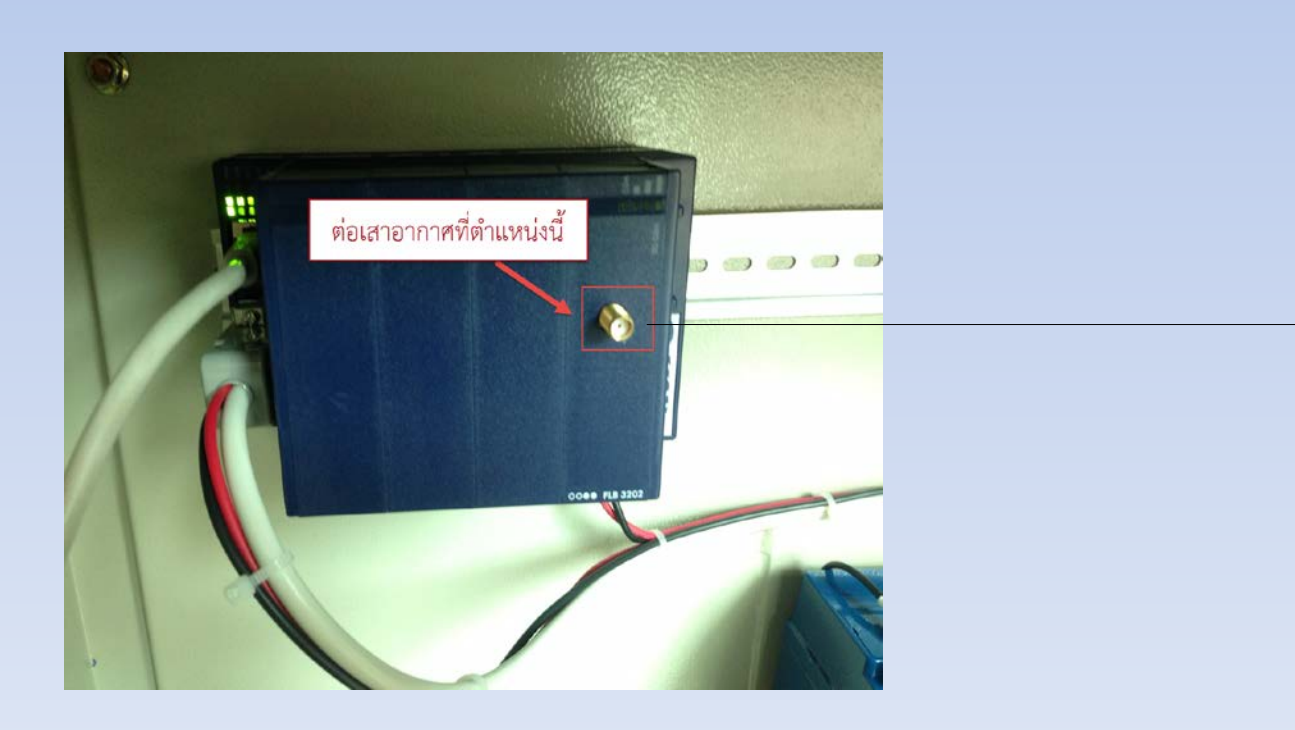

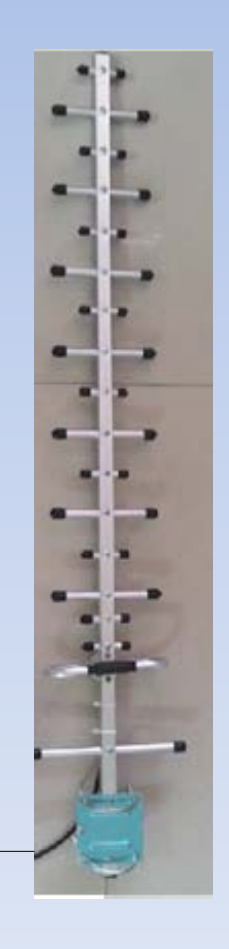

- 1.5. ต่อสาย LAN ระหว่างเครื่องคอมพิวเตอร์เข้ากับ eWON Flexy จากนั้นให้ทำการสับเบรกเกอร์ขึ้น เพื่อจ่ายไฟฟ้าให้กับอุปกรณ์
- 1.6. อุปกรณ์จะใช้เวลาในการเปิดเครื่องประมาณ 1-2 นาที ถ้ารู้ IP ของeWON Flexy ที่สถานีนั้นๆ สามารถเปิดโปรแกรมบราวเซอร์และพิมพ์ IP จะสามารถเข้าไปตั้งค่าอุปกรณ์ได้เลย
- 1.7. ถ้าไม่รู้ IP ของ eWON Flexy สามารถใช้โปรแกรม eBuddyทำการสแกนหาอุปกรณ์ได้ โดย สามารถเข้าไปดาวโหลดโปรแกรมได้ตามลิงค์ด้านล่าง

https://websupport.ewon.biz/support/product/download-zone/all-software

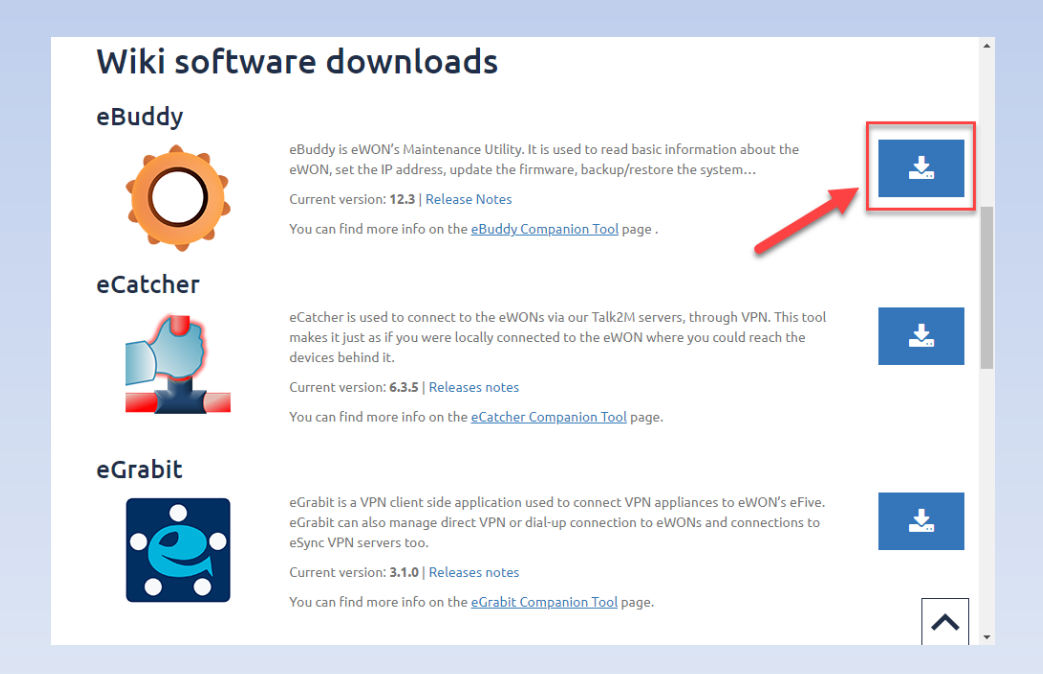

1.8. ให้ทำการติดตั้งโปรแกรม eBuddy ตามขั้นตอนจนเสร็จ
 1.9. ดับเบิลคลิกที่ไอคอน eBubby ตามรูปด้านล่าง

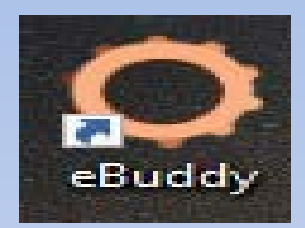

โปรแกรมจะแสดงรายละเอียดต่างๆ ของอุปกรณ์ eWON Flexy รวมถึง IP ของอุปกรณ์

| 🔅 eBuddy - eWON | Maintenance Utility                                                       |              |                 |         |          |         | _             |      | × |
|-----------------|---------------------------------------------------------------------------|--------------|-----------------|---------|----------|---------|---------------|------|---|
| File View Tools | Help                                                                      |              |                 |         |          |         |               |      |   |
| 🕽 Refresh  🗂 🛛  | 😙 Refresh 🔚 Open Browser 🛛 🖳 Set IP 🚝 Backup/Restore 🔛 Firmware 🛃 SD Card |              |                 |         |          |         |               |      |   |
| Serial Number   | Device Type                                                               | IP Address   | Subnet Mask     | Gateway | Firmware | eZ DHCP | MAC Address   |      |   |
| LAN1619-0067-21 | eWON Flexy 20x                                                            | 192.168.1.17 | 255.255.255.248 |         | 13.0s0   |         | 00-03-27-03-7 | 0-C1 |   |
| Ready           | ady 1 eWON(s)                                                             |              |                 |         |          |         |               |      |   |

1.11. ถ้า IP ของเครื่องคอมพิวเตอร์อยู่วงเดียวกันกับอุปกรณ์แล้ว เราสามารถคลิกขวาที่ IP จากนั้นเลือก Open in Browser เพื่อเข้าไปตั้งค่าอุปกรณ์eWON Flexy เลยดังรูปด้านล่าง

| 🔅 eBuddy - eWON      | 🗘 eBuddy - eWON Maintenance Utility — 🗆 🗙                               |              |                |          |     | Х        |         |                   |   |
|----------------------|-------------------------------------------------------------------------|--------------|----------------|----------|-----|----------|---------|-------------------|---|
| File View Tools Help |                                                                         |              |                |          |     |          |         |                   |   |
| 🛇 Refresh  🗂 O       | 😙 Refresh 🔚 Open Browser 🖳 Set IP 🙀 Backup/Restore 🔛 Firmware 🌌 SD Card |              |                |          |     |          |         |                   |   |
| Serial Number        | Device Type                                                             | IP Address   | Subnet Mask    | Gate     | way | Firmware | eZ DHCP | MAC Address       |   |
| LAN                  |                                                                         |              |                |          |     |          |         |                   | _ |
| 1619-0067-21         | eWON Flexy 20x                                                          | 192.168.1.17 |                | 40       | 1   | 13.0s0   |         | 00-03-27-03-70-C1 |   |
|                      |                                                                         | Op           | ben in Browser | F9       |     |          |         |                   |   |
|                      |                                                                         | Se           | t IP Address   | F2       |     |          |         |                   |   |
|                      |                                                                         | Up           | date Firmware  | F3       |     |          |         |                   |   |
|                      |                                                                         | eV           | /ON Recovery   | F7       |     |          |         |                   |   |
|                      |                                                                         | Ba           | ckup/Restore   | F4       |     |          |         |                   |   |
|                      |                                                                         | Cr           | eate eZ IP     | F6       |     |          |         |                   |   |
|                      |                                                                         | Re           | move eZ IP     | Shift+F6 |     |          |         |                   |   |
|                      |                                                                         | Up           | date eBuddy    | F8       |     |          |         |                   |   |
| Open eWON in your b  | Open eWON in your browser 1 eWO                                         |              |                |          |     | 1 eWON(s | )       |                   |   |

1.12. ถ้าเครื่องคอมพิวเตอร์ของเรามี IP อยู่คนละวงกับอุปกรณ์ eWON Flexy เราจะต้องทำการ เปลี่ยน IP ของเครื่องคอมพิวเตอร์ให้อยู่ในวงเดียวกับอุปกรณ์ eWON Flexy ก่อนถึงจะสามารถเข้าไป ทำการตั้งค่าได้

1.13.(สำหรับ Windows10)การเปลี่ยน IP ของเครื่องสามารถทำได้โดยการคลิกขวาที่ไอคอน อินเตอร์เน็ตที่มุมขวาล่างของหน้าจอ จากนั้นให้คลิกซ้ายเลือกที่ Open Network & Internet settings

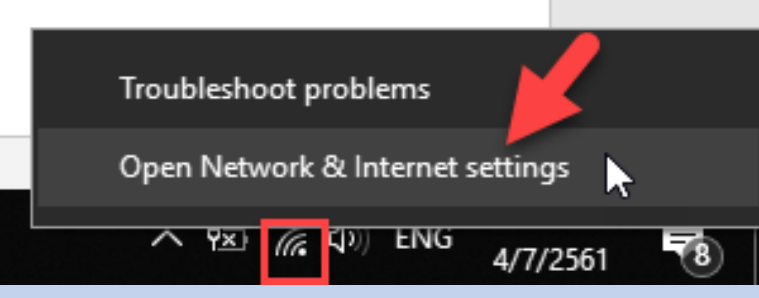

#### 1.14. ให้คลิกซ้ายที่ Change adapter options ดังรูปด้านล่าง

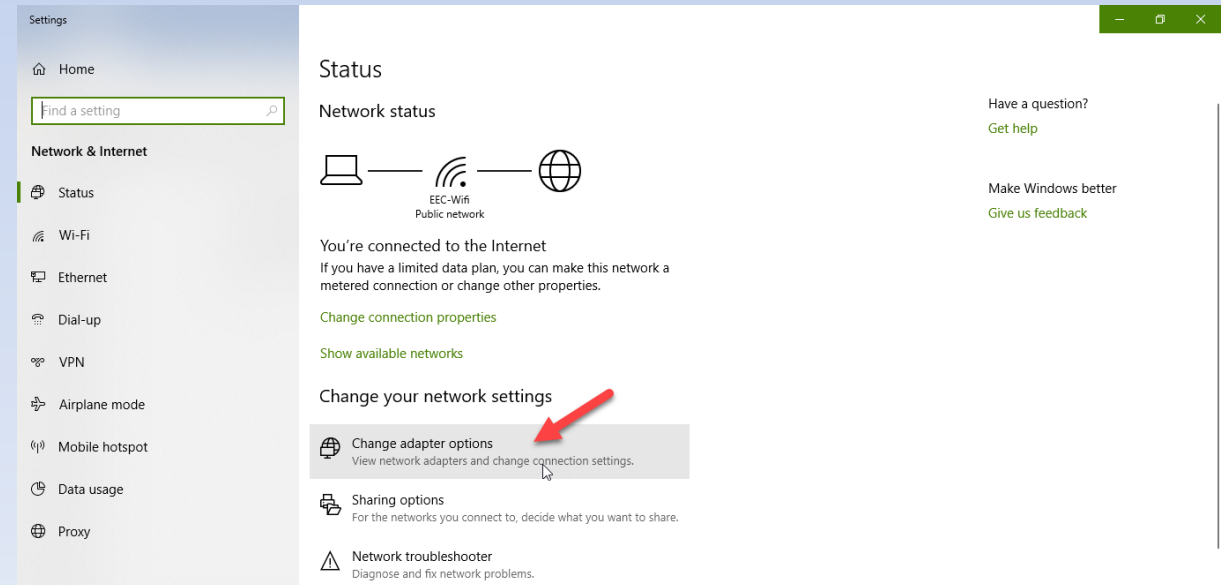

#### 1.15. คลิกขวาที่ไอคอนอินเตอร์เน็ตจากนั้นคลิกซ้ายเลือก Properties ตามรูปด้านล่าง

| 😰 Network Connections                         |                                                  |                             |                                                                                                    |                                                                                     |       |                                        |  |
|-----------------------------------------------|--------------------------------------------------|-----------------------------|----------------------------------------------------------------------------------------------------|-------------------------------------------------------------------------------------|-------|----------------------------------------|--|
| $\leftarrow \rightarrow \cdot \cdot \uparrow$ | 👰 > Control Panel > All Co                       | ontrol Panel Items → Networ | rk Co                                                                                                    | onnections                                                                          |       |                                        |  |
| Organize 🔻                                    | Disable this network device                      | Diagnose this connection    |                                                                                                    | Rename this connection                                                              | Char  | ige settings of this connection        |  |
| 200                                           | Bluetooth Network<br>Connection<br>Not connected | Ketwork ca<br>Realtek PC    | <ul> <li></li> <li></li> &lt;</ul> | Disable Status Diagnose Bridge Connections Create Shortcut Delete Rename Properties | ] Wi- | Fi<br>∙Wifi 7<br>Wireless 1705 802.11b |  |

1.16. ดับเบิลคลิกที่ Internet Protocol Version 4 (TCP/IP∨4)

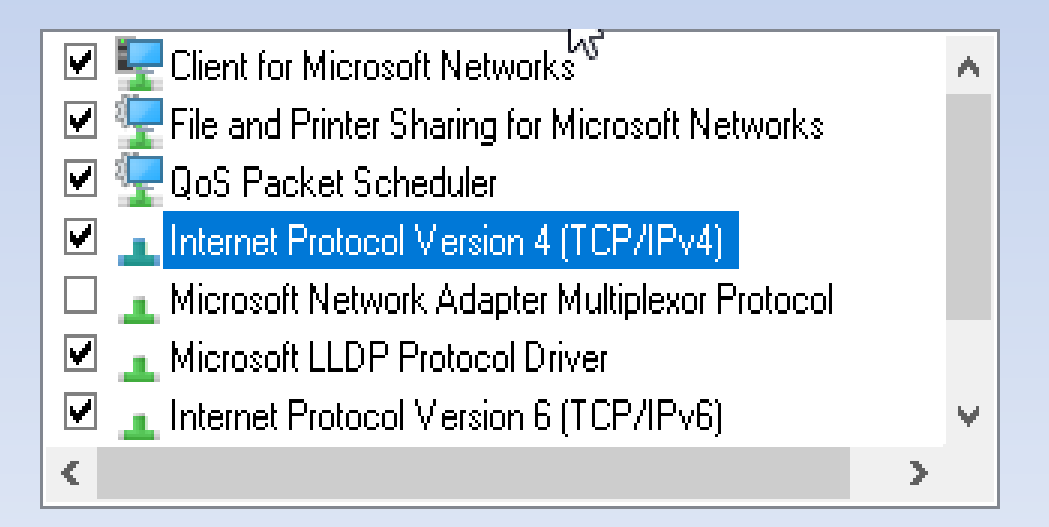

#### 1.17. คลิกซ้ายเลือกที่ Use the following IP address: จากนั้นตั้ง IP และ Subnet mask และกด OK

| Internet Protocol Version 4 (TCP/IPv4) Properties                                                                                                    |                       |           |  |  |  |  |
|----------------------------------------------------------------------------------------------------|-----------------------|-----------|--|--|--|--|
| General                                                                                                    |                       |           |  |  |  |  |
| You can get IP settings assigned automatically if your network supports this capability. Otherwise, you need to ask your network administrator for the appropriate IP settings. |                       |           |  |  |  |  |
| Obtain an IP address automatic                                                                                                    | cally                 |           |  |  |  |  |
| Ose the following IP address:                                                                                                    |                       |           |  |  |  |  |
| IP address:                                                                                                    | 192.168.1.19          | $\square$ |  |  |  |  |
| Subnet mask:                                                                                                    | 255 . 255 . 255 . 248 |           |  |  |  |  |
| Default gateway:                                                                                                    |                       |           |  |  |  |  |
| Obtain DNS server address aut                                                                                                    | omatically            |           |  |  |  |  |
| Use the following DNS server a                                                                                                    | ddresses:             |           |  |  |  |  |
| Preferred DNS server:                                                                                                    |                       |           |  |  |  |  |
| Alternate DNS server:                                                                                                    |                       |           |  |  |  |  |
| Validate settings upon exit                                                                                                    | Advanced              |           |  |  |  |  |
| _                                                                                                    | OK Cancel             |           |  |  |  |  |

1.18. เปิดโปรแกรมบราวเซอร์จากนั้นพิมพ์ IP ของอุปกรณ์ eWON Flexy และกด Enter
 1.19. ให้ทำการกรอก Username :admและ Password : admจากนั้นให้คลิกซ้ายที่ Login

| ି     |
|-------|
| Login |
|       |

#### 1.20.คลิกซ้ายที่ Wizards

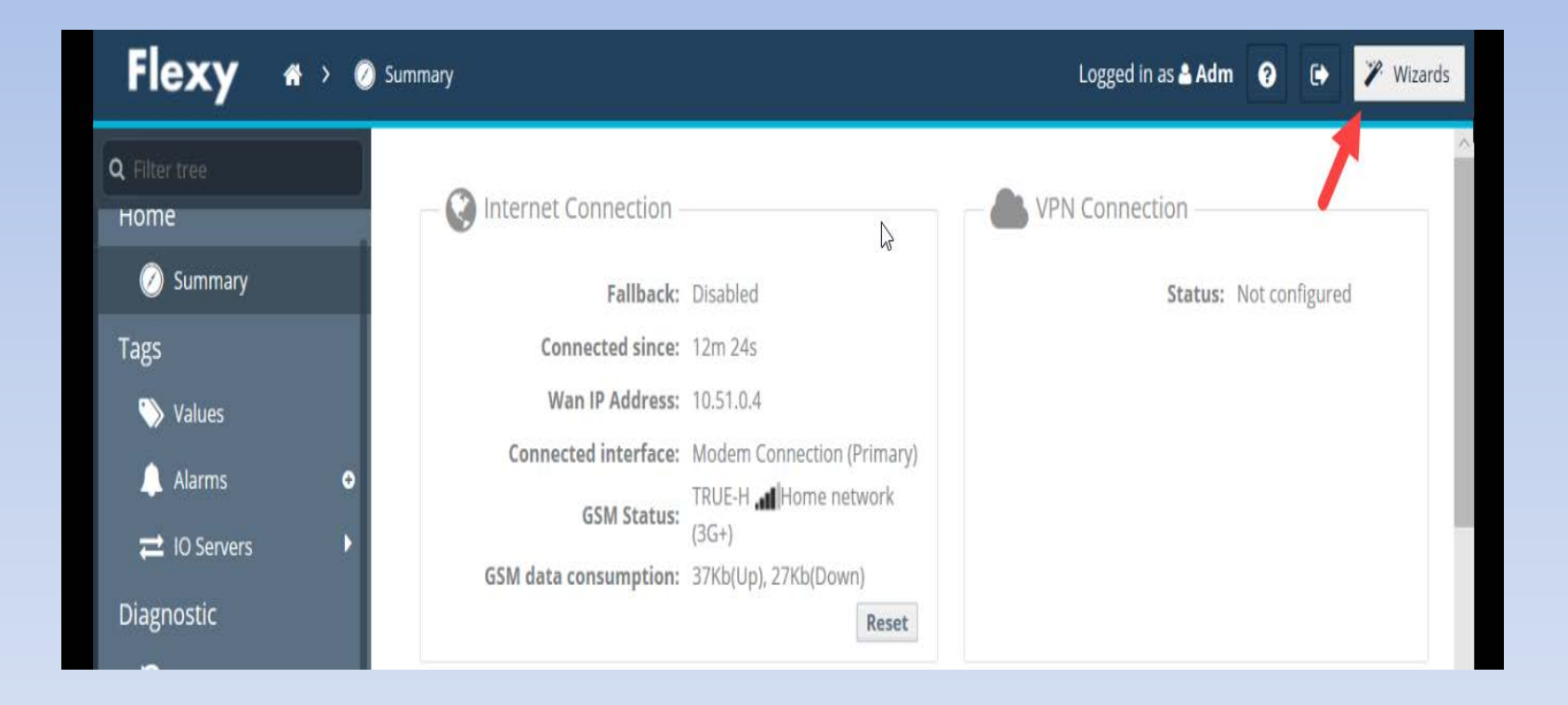

#### 1.21.คลิกซ้ายที่ไอคอน Internet

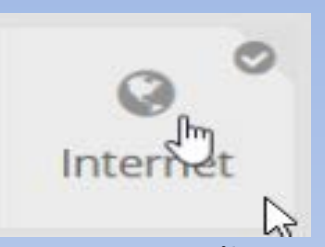

1.22.ที่ช่อง Interface เลือก Modem Connection จากนั้นคลิกซ้ายที่ Next

| Internet connection |           |                                             |            |      |
|---------------------|-----------|---------------------------------------------|------------|------|
| Internet connection |           |                                             |            |      |
|                     |           | Initialize configuration                    |            |      |
|                     |           | This will also erase the Talk2M configurati | on.        |      |
| 1                   | nterface: | Modem Connection                            | -          |      |
|                     |           |                                             |            |      |
|                     |           |                                             |            |      |
|                     |           |                                             |            |      |
| Cancel              |           |                                             | < Previous | Next |

#### 1.23.ที่ช่อง APN ให้พิมพ์คำว่า dwr.tmvhจากนั้นคลิกซ้ายที่ Next

| GSM modem connection (GP | RS/EDGE/3G/4G)                                                                              |   |
|--------------------------|---------------------------------------------------------------------------------------------|---|
| SIM PIN:                 | •••••                                                                                       |   |
|                          | Enter the SIM PIN code (4 digits). Leave empty if the SIM card does not require a PIN code. |   |
| APN:                     | dwr.tmvh ×                                                                                  |   |
|                          | The access point name is specified by the GSM operator.                                     | G |
| Username:                |                                                                                             |   |

## 1.24.คลิกเลือกที่ Maintain connection จากนั้นคลิกซ้ายที่ Next

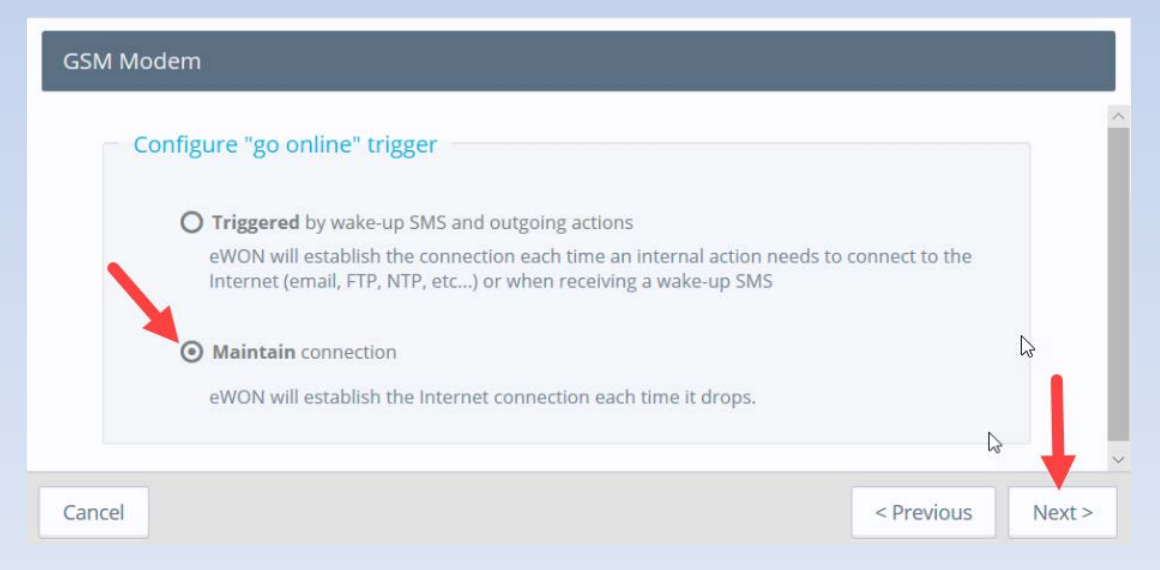

#### 1.25. คลิกซ้ายที่ Next

| Trigger: Maintain connection    |                            |                                                 |   |
|---------------------------------|----------------------------|-------------------------------------------------|---|
| eWON will estable               | ish the Inter              | net connection each time it drops.              |   |
| Idle time before hanging up:    | 120                        | Seconds                                         |   |
|                                 | If there is no<br>hang up. | o traffic during this amount of time, eWON will |   |
| Maximum outgoing call duration: | 60                         | Minutes                                         | 6 |
|                                 | Maximum d                  | uration of any outgoing call.                   |   |

#### 1.26. คลิกซ้ายที่ Next เพื่อทำการทดสอบการเชื่อมต่อ

| Validate your internet connection                                                                                                    |                   |
|----------------------------------------------------------------------------------------------------|-------------------|
| Internet connection test<br>This option will test for a valid internet connection.<br>If you have configured a connection through proxy do not<br>select this option. | Enabled           |
|                                                                                                    |                   |
| Cancel                                                                                                    | < Previous Nmxt > |

 1.27. ถ้าขึ้นเครื่องหมายถูกที่ WAN connection แสดงว่าสามารถเชื่อมต่อได้ (SIM ที่ใช้นั้นจะเป็น SIM VPN จึงไม่สามารถเชื่อมต่ออินเตอร์เน็ตได้ ที่ Internet connection จึงมีเครื่องหมายกากบาท) จากนั้นให้คลิกซ้ายที่ Finish เพื่อเป็นการจบขั้นตอนการตั้งค่า ตามรูปด้านล่าง

| st running            |                               |      |
|-----------------------|-------------------------------|------|
| Current Operation     |                               |      |
| Finished              | 21                            |      |
| Results               |                               |      |
| WAN connection        | 24 mm                         |      |
| X Internet connection | Internet communication failed |      |
| – Diagnosis           |                               | ļ    |
|                       | Fit                           | nish |

# 2.การตรวจสอบและตั้งค่า Ewon Flexy ผ่านทาง tag

2.1.คลิ๊กเลือก Values เพื่อเข้าไปตรวจสอบค่าและตั้งค่าของ tag ภายใน ewon

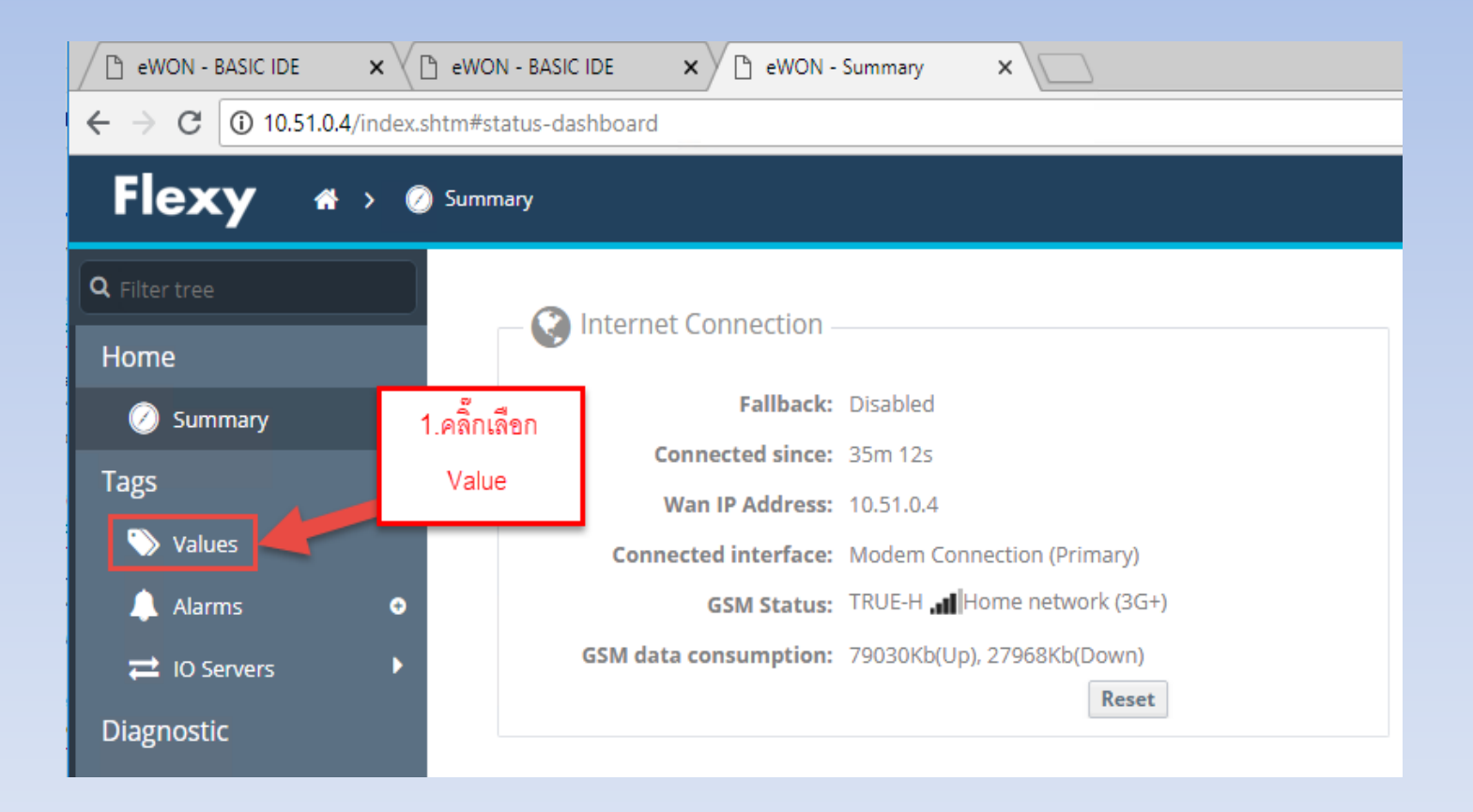

# จะปรากฎหน้าจอแสดง tag ทั้งหมดที่อยู่ภายในตัว ewon ดังรูปด้านล่าง

| Flexy 🛪 > Tags > 📎 Values |   |                        |           |        |           |                        |          |                         |            |        |
|---------------------------|---|------------------------|-----------|--------|-----------|------------------------|----------|-------------------------|------------|--------|
| <b>Q</b> Filter tree      |   | Values                 | ารคราร็อ  | านงาเล | ารพ.ยา เม | ode                    | 3.tag ต่ | างๆภายในตั <sup>้</sup> | ງ ewon ແລະ |        |
| Home                      |   |                        | Q, Filter |        |           | คาของ tag ต่างๆ ณ เวลา |          |                         |            |        |
| 🖉 Summary                 |   |                        | ¢         | 0      | ~         | Name                   | •        | Value                   | Tag descr  | iption |
| Tags                      |   | VIEW MODE SETTINGS     | 4         | ×.     | V.        | Batt_level             |          | 0                       |            |        |
| 📎 Values                  |   | Autosave tag value     | 4         |        |           | signal_dBm             |          | 0                       |            |        |
| 🙏 Alarms                  | • | Auto edit the next tag | 4         |        |           | WL1_msl                |          | 0                       |            |        |
| ≓ IO Servers              | Þ |                        | 4         | *      |           | Depth1                 |          | 0                       |            |        |
| Diagnostic                |   | PAGES                  | 4         |        |           | R_min_wl1              |          | 0                       |            |        |
| ා Logs                    | • | All                    | 4         |        |           | R_max_wl1              |          | 0                       |            |        |
| 🕠 Ctatus                  | ۵ | Default                |           |        |           | L_warn_wl1             |          | 0                       |            |        |
|                           |   | System                 | 4         |        |           | L_alarm_wl1            |          | 0                       |            |        |
| 🕍 Files Transfer          |   | TAG GROUPS             | 4         | ÷.     | Ý         | WL2_msl                |          | 0                       |            |        |

โดย tag ต่างๆ ที่อยู่ในตัว ewon มีสามารถแบ่งออกได้เป็น 2 ชุด

1.tag สำหรับตรวจสอบและควบคุมระบบภายในตู้ควบคุม

| Digital     | tag address | รายละเอียดของ tag                      |
|-------------|-------------|----------------------------------------|
|             |             | สถานะของประตูตู้ควบคุม                 |
| alarm_door  | 10001       | 0 คือ ปิด, 1 คือ เปิด                  |
|             |             | ใช้สำหรับสั่งให้ตัวแปลงไฟ 12 Vdc to 24 |
| on_24V      | 10002       | Vdc ทำงานเพื่อเลี้ยงพัดลมและจอแสดงผล   |
|             |             | สั่งเปิด/ปิด กล้อง                     |
| switch_cctv | 10003       | 0 คือปิดกล้อง,1คือเปิดกล้อง            |
|             |             | สั่งเปิด/ปิด จอแสดงผล                  |
|             |             | 0 คือปิดจอแสดงผล,                      |
| R_display   | 10004       | 1 คือเปิดจอแสดงผล                      |
|             |             | ใช้สั่งให้จอแสดงผลปรับค่าเวลาของจอให้  |
| ntp_display | 10005       | ตรงกับ ewon                            |

| analog      | tag address | tag type | รายละเอียดของ tag                                            |
|-------------|-------------|----------|--------------------------------------------------------------|
|             |             |          | ใช้สำหรับตรวสอบแรงดันของแบตเตอรี่ที่อยู่ใน                   |
| Batt_level  | 40001       | float    | ตู้ควบคุม                                                    |
|             |             |          |                                                              |
| signal_dBm  | 40009       | float    | ใช้สำหรับตรวสอบสัญญาณ Cellular ในขณะนั้น                     |
| HourNOW     | 40011       | int      | เวลาในปัจจุบัน แสดงค่าชั่วโมง                                |
|             |             |          |                                                              |
| MinuteNOW   | 40013       | int      | เวลาในปัจจุบัน แสดงค่านาที                                   |
| secondNOW   | 40015       | int      | เวลาในปัจจุบัน แสดงค่าวินาที                                 |
| dayNOW      | 40017       | int      | เวลาในปัจจุบัน แสดงค่าวันที่                                 |
| monthNOW    | 40019       | int      | เวลาในปัจจุบัน แสดงค่าเดือน                                  |
| year        | 40021       | int      | เวลาในปัจจุบัน แสดงค่าปี                                     |
|             |             |          | ใช้ถ้าหมดว่าต้องการให้บับที่กข้อมองกุถถึงเวที ด่า            |
|             |             |          | รุ่ง รูงงรุ่ง<br>เณิเมหม่ามอาเมารุณการแบกอที่ยมู่แป้นหาม ม.เ |
| Min_keepLog |             | float    | เรมตนตงเหเกบขอมูลทุกๆ 10 นาท                                 |
|             |             |          | ใช้สำหรับตั้งค่า ว่าจะให้กล้องทำการถ่ายภาพหลังจาก            |
| delaySnap   |             | int      | เปิดประตูตู้ควบคุมกี่วินาที                                  |

2. tag สำหรับตรวจสอบข้อมูลระดับน้ำและคุณภาพน้ำแต่ละบ่อ โดย บ่อที่ 1 tag address ขึ้นต้นด้วย 401 บ่อที่ 2 tag address ขึ้นต้นด้วย 402 บ่อที่ 3 tag address ขึ้นต้นด้วย 403 บ่อที่ 4 tag address ขึ้นต้นด้วย 404 บ่อที่ 5 tag address ขึ้นต้นด้วย 405 บ่อที่ 6 tag address ขึ้นต้นด้วย 406 ซึ่งชื่อ tag ข้อมูลในแต่ละบ่อนั้น จะเหมือนกันแตกต่างกันที่ จะมีตัวเลขบอกใน tag ว่าค่าดังกล่าว ้นั้นเป็นข้อมูลข<sup>้</sup>องบ่อไหน เช่น Depth1 คือระดับน้ำจากปากบ่อถึงผิวน้ำของบ่อที่ 1 ส่วน Depth2 ้คือระดับน้ำจากปากบ่อถึงผิวน้ำของบ่อที่ 2 เป็นต้น ดังนั้นจะทำการอธิบายเฉพาะ tag ข้อมูลของ บ่อที่ 1 เท่านั้น(เนื่องจาก tag ที่สร้างขึ้นมานั้น สร้างไว้เผื่อให้สามารถเชื่อมต่อได้ทั้งอุปกรณ์วัด ระดับน้ำและอุปกรณ์วัดคุณภาพน้ำ กรณีที่ต่อเพี่ยงอุปกรณ์วัดระดับน้ำ ค่าคุณภาพน้ำที่แสดงใน ้จอแสดงผลจะเป็น 0 ทั้งหมด ส่วนเว็บไซด์นั้นสามารถเลือกนำเฉพาะข้อมูลที่ต้องการไปแสดงผลได้ โดยในแต่ละบ่อนั้นจะมี tag เหมือนกันหมดต่างกันที่มีตัวเลขบ่งบอกว่าเป็นข้อมูลของบ่อไหน ต่อท้าย)
| analog      | tag address | tag type | รายละเอียดของ tag                                                         |
|-------------|-------------|----------|---------------------------------------------------------------------------|
|             |             |          |                                                                           |
|             |             |          |                                                                           |
| WL1_msl     | 40101       | float    | ค่าระดับน้ำในบ่อที่ 1 เทียบกับระดับน้ำทะเลปานกลาง ได้จาก zero_g1 - Depth1 |
| Depth1      | 40103       | float    | ระยะจากปากบ่อถึงผิวน้ำของบ่อที่ 1                                         |
|             |             |          |                                                                           |
| zero_g1     | 40105       | float    | ความสูงของปากบ่อของบ่อที่ 1 เทียบกับระดับน้ำทะเลปานกลาง                   |
| R_min_wl1   | 40107       | float    | ค่าระดับน้ำสูงสุดที่เป็นไปได้ สำหรับบ่อที่ 1                              |
| R_max_wl1   | 40109       | float    | ค่าระดับน้ำต่ำสุดที่เป็นไปได้ สำหรับบ่อที่ 1                              |
|             |             |          |                                                                           |
| L_warn_wl1  | 40111       | float    | ระดับน้ำที่ให้มีการแจ้งเตือนเฝ้าระวังระดับน้ำต่ำ สำหรับบ่อที่ 1           |
|             |             |          |                                                                           |
| L_alarm_wl1 | 40113       | float    | ระดับน้ำที่ให้มีการแจ้งเตือนภัยระดับน้ำต่ำ สำหรับบ่อที่ 1                 |
|             |             |          |                                                                           |
| H_warn_wl1  | 40115       | float    | ระดับน้ำที่ให้มีการแจ้งเตือนเฝ้าระวังระดับน้ำสูง สำหรับบ่อที่ 1           |
|             |             |          |                                                                           |
| H_alarm_wl1 | 40117       | float    | ระดับน้ำที่ให้มีการแจ้งเตือนภัยระดับน้ำสูง สำหรับบ่อที่ 1                 |

|              |       |          | สถานะการแจ้งเตือนของระดับน้ำในบ่อที่ 1                                         |
|--------------|-------|----------|--------------------------------------------------------------------------------|
| st alarm wl1 | 40119 | float    | 0 คือ ปกติ,1 คือ เฝ้าระวัง,2 คือ วิกฤต                                         |
|              | 40101 | <u> </u> |                                                                                |
| eci          | 40121 | float    | คาความนาเพพาของนาเนบอท 1                                                       |
|              |       |          | ระดับความนำไฟฟ้าที่ให้มีการแจ้งเตือนภัยว่าค่าความนำในน้ำต่ำให้เฝ้าระวัง สำหรับ |
| L_warn_ec1   | 40123 | float    | บ่อที่ 1                                                                       |
|              |       |          |                                                                                |
|              |       |          | ระดับความน้ำไฟฟ้าที่ให้มีการแจ้งเตือนภัยว่าค่าความน้ำในน้ำต่ำถึงจุดวิกฤตแล้ว   |
| L_alarm_ec1  | 40125 | float    | สำหรับบ่อที่ 1                                                                 |
|              |       |          | ระดับความนำไฟฟ้าที่ให้มีการแจ้งเตือนภัยว่าค่าความนำในน้ำสูงให้เฝ้าระวัง สำหรับ |
| H_warn_ec1   | 40127 | float    | บ่อที่ 1                                                                       |
|              |       |          |                                                                                |
|              |       |          | ระดับความนำไฟฟ้าที่ให้มีการแจ้งเตือนภัยว่าค่าความนำในนำสูงถึงจุดวิกฤตแล้ว      |
| H_alarm_ec1  | 40129 | float    | สำหรับบ่อที่ 1                                                                 |
|              |       |          |                                                                                |
|              |       |          | สถานะการแจ้งเตือนของค่าความนำไฟฟ้าในบ่อที่ 1                                   |
| st_alarm_ec1 | 40131 | float    | 0 คือ ปกติ,1 คือ เฝ้าระวัง,2 คือ วิกฤต                                         |
| ph1          | 40133 | float    | ค่าความเป็นกรด-ด่างของน้ำในบ่อที 1                                             |

|                |                                                                                                    |                                                                                                    | ระดับความเป็นกรด-ด่างที่ให้มีการแจ้งเตือนภัยว่าค่าความเป็นกรด-ด่างในน้ำต่ำ                                                                                                    |
|----------------|----------------------------------------------------------------------------------------------------|----------------------------------------------------------------------------------------------------|----------------------------------------------------------------------------------------------------|
| L_warn_ph1     | 40135                                                                                                    | float                                                                                                    | ให้เฝ้าระวัง สำหรับบ่อที่ 1                                                                                                    |
|                |                                                                                                    |                                                                                                    | ระดับความเป็นกรด-ด่างที่ให้มีการแจ้งเตือนภัยว่าค่าความเป็นกรด-ด่าง ในน้ำต่ำ                                                                                                    |
| L_alarm_ph1    | 40137                                                                                                    | float                                                                                                    | ถึงจุดวิกฤตแล้วสำหรับบ่อที่ 1                                                                                                    |
|                |                                                                                                    |                                                                                                    | ระดับความเป็นกรด-ด่างที่ให้มีการแจ้งเตือนภัยว่าค่าความเป็นกรด-ด่างในน้ำสูง                                                                                                    |
| H_warn_ph1     | 40139                                                                                                    | float                                                                                                    | ให้เฝ้าระวัง สำหรับบ่อที่ 1                                                                                                    |
|                |                                                                                                    |                                                                                                    | ระดับความเป็นกรด-ด่างที่ให้มีการแจ้งเตือนภัยว่าค่าความเป็นกรด-ด่างในน้ำสูง                                                                                                    |
| H_alarm_ph1    | 40141                                                                                                    | float                                                                                                    | ถึงจุดวิกฤตแล้วสำหรับบ่อที่ 1                                                                                                    |
|                |                                                                                                    |                                                                                                    | สถานะการแจ้งเตือนของค่าความเป็นกรด-ด่างในบ่อที่ 1                                                                                                    |
| st_alarm_ph1   | 40143                                                                                                    | float                                                                                                    | 0 คือ ปกติ,1 คือ เฝ้าระวัง,2 คือ วิกฤต                                                                                                    |
| temp1          | 40145                                                                                                    | float                                                                                                    | อุณหภูมิของน้ำในบ่อที่ 1                                                                                                    |
|                |                                                                                                    |                                                                                                    | ระดับอุณหภูมิที่ให้มีการแจ้งเตือนภัยว่าค่าอุณหภูมิในน้ำต่ำให้เฝ้าระวัง สำหรับ                                                                                                    |
| L_warn_temp1   | 40147                                                                                                    | float                                                                                                    | บ่อที่ 1                                                                                                    |
|                |                                                                                                    |                                                                                                    | ระดับอุณหภูมิที่ให้มีการแจ้งเตือนภัยว่าค่าอุณหภูมิ ในน้ำต่ำถึงจุดวิกฤตแล้ว                                                                                                    |
| L_alarm_temp1  | 40149                                                                                                    | float                                                                                                    | สำหรับบ่อที่ 1                                                                                                    |
|                |                                                                                                    |                                                                                                    | ระดับอุณหภูมิที่ให้มีการแจ้งเตือนภัยว่าค่าอุณหภูมิในน้ำสูงให้เฝ้าระวัง สำหรับ                                                                                                    |
| H_warn_temp1   | 40151                                                                                                    | Float                                                                                                    | บ่อที่ 1                                                                                                    |
|                |                                                                                                    |                                                                                                    | ระดับอุณหภูมิที่ให้มีการแจ้งเตือนภัยว่าค่าอุณหภูมิในน้ำสูงถึงจุดวิกฤตแล้ว                                                                                                    |
| H_alarm_temp1  | 40153                                                                                                    | Float                                                                                                    | สำหรับบ่อที่ 1                                                                                                    |
|                |                                                                                                    |                                                                                                    | สถานะการแจ้งเตือนของอณหภูมิในบ่อที่ 1                                                                                                    |
| st alarm temp1 | 40155                                                                                                    | Float                                                                                                    | 0 คือ ปกติ,1 คือ เฝ้าระวัง,2 คือ วิกฤต                                                                                                    |
|                | L_warn_ph1<br>L_alarm_ph1<br>H_warn_ph1<br>H_alarm_ph1<br>st_alarm_ph1<br>L_warn_temp1<br>L_alarm_temp1<br>H_warn_temp1<br>H_alarm_temp1<br>H_alarm_temp1<br>Alarm_temp1<br>Alarm_temp1<br>Alarm_temp1 | L_warn_ph1         40135           L_alarm_ph1         40137           H_warn_ph1         40139           H_alarm_ph1         40141           st_alarm_ph1         40143           temp1         40145           L_warn_temp1         40147           L_alarm_temp1         40151           H_alarm_temp1         40153           st_alarm_temp1         40153 | L_warn_ph140135floatL_alarm_ph140137floatH_warn_ph140139floatH_alarm_ph140141floatst_alarm_ph140143floattemp140145floatL_warn_temp140147floatL_alarm_temp140149floatH_alarm_temp140151FloatH_alarm_temp140153Float |

#### 4.การ Download datalog จาก Ewon Flexy

4.1.ที่หน้าเมนูหลักขอ Ewon Flexyให้คลิ๊กเลือกเมนู Values

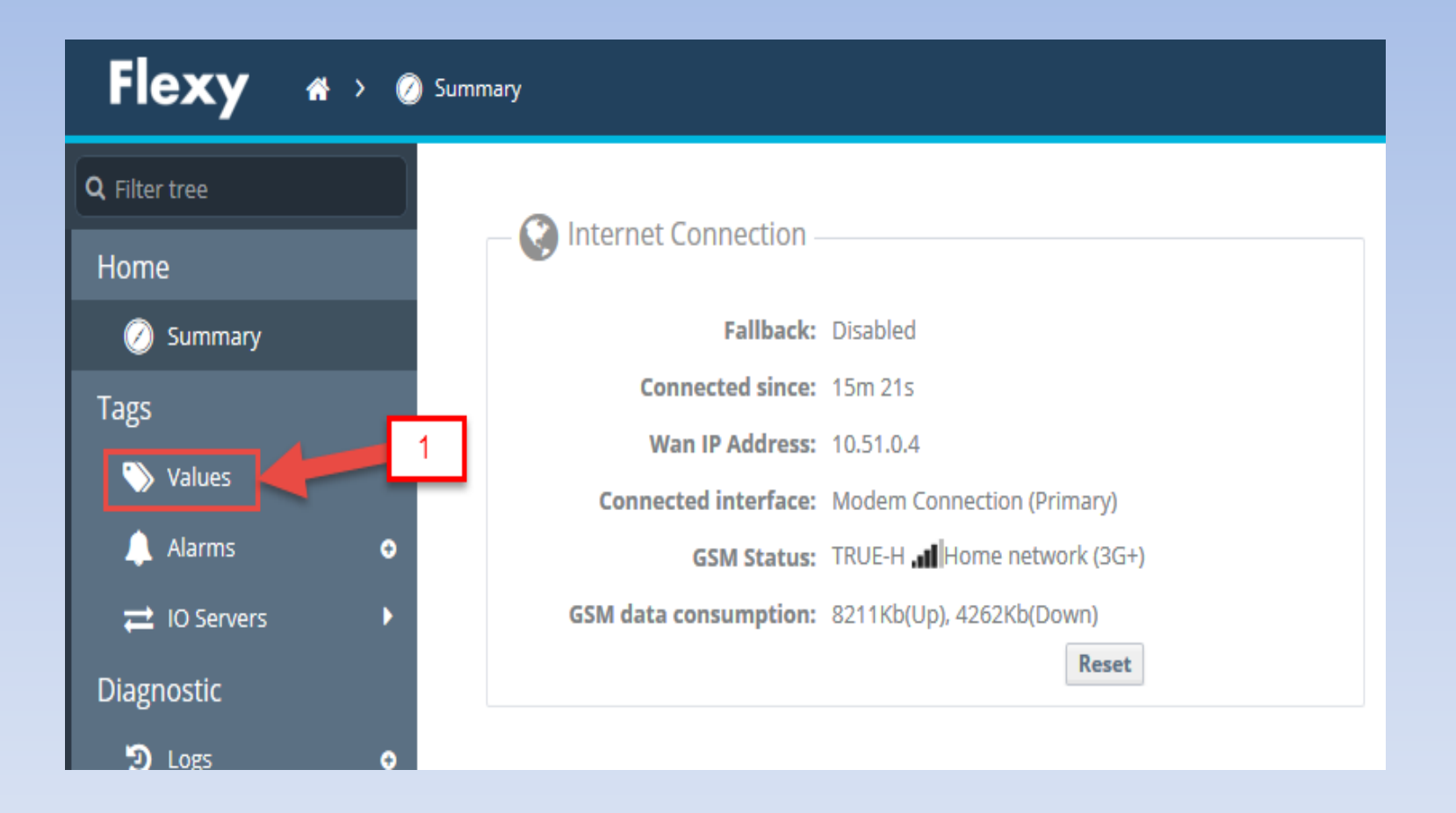

## จะปรากฏหน้าจอแสดงข้อมูลแบบ Real time ดังรูปด้านล่าง

| Flexy                | <b>1 ( )</b> | ags 🔇 🏹 Values         |                |    |   |                |   |       |         |
|----------------------|--------------|------------------------|----------------|----|---|----------------|---|-------|---------|
| <b>Q</b> Filter tree |              | Values                 |                |    |   |                |   |       |         |
| Home                 |              |                        | <b>Q</b> Filte | er |   | 🛛 🗐 🖽 HL Table |   |       |         |
| 🕖 Summary            |              |                        | ¢              | 0  | 2 | Name           | ø | Value | Tag des |
| Tags                 |              | VIEW MODE SETTINGS     |                |    |   | Batt_level     |   | 0     |         |
| 📎 Values             |              | Autosave tag value     |                |    |   | signal_dBm     |   | 0     |         |
| 🔔 Alarms             | •            | Auto edit the next tag |                |    |   | WL1_msl        |   | 0     |         |
| ≓ IO Servers         | •            |                        |                | •  |   | Depth1         |   | 7.006 |         |
| Diagnostic           |              | PAGES                  |                |    |   | R_min_wl1      |   | 0     |         |

# 4.2.ให้คลิ๊กเลือกปุ่ม HL Table

| MODE VIEW              | <b>Q</b> Filte | r |   | 2          | HL Table |   |       |
|------------------------|----------------|---|---|------------|----------|---|-------|
|                        | ¢              | 0 | 2 | Name       |          | • | Value |
| VIEW MODE SETTINGS     |                |   |   | Batt_level |          |   | 0     |
| Autosave tag value     |                |   |   | signal_dBm | 2        |   | 0     |
| Auto edit the next tag |                |   |   | WL1_msl    |          |   | 0     |
|                        |                | ~ |   | Depth1     |          |   | 7.006 |
| PAGES                  |                |   |   | R_min_wl1  |          |   | 0     |
| All                    |                |   |   | R_max_wl1  |          |   | 0     |

## 4.3.จะปรากฎหน้าต่างขึ้นมาให้เราตั้งค่าช่วงเวลาเริ่มต้นและเวลาสิ้นสุดที่เราต้องการดู ข้อมูลย้อนหลัง

| Historical Logging Table                                                                                       |                                                               |           |                                                               |                                                                                     |       |
|----------------------------------------------------------------------------------------------------|---------------------------------------------------------------|-----------|---------------------------------------------------------------|-------------------------------------------------------------------------------------|-------|
| From:                                                                                                    | 03/07/2018 16:44:55                                           | to:       | 04/07/2018 16:44:55                                           | 🛗   Interval:                                                                       | tec   |
| 3.เลือกช่วงเวลาที่เราต้องการดูข้อมูล<br>ตัวอย่างเป็นการเลือกเพื่อดูข้อมูลย้อน<br>03/07/2018 ถึง วันที่ 04/07/2 | Groups: 💽 Any 🗖<br>ย้อนหลัง จาก<br>เหล้งตั้งแต่วันที่<br>2018 | А () В () | ) C □ D   Include ta<br>4.โดยเมื่อเลีย<br>การดูข้อมูลย้<br>กเ | ags with HL disabled: (<br>อกช่วงเวลาที่เราต้อง<br>ป้อนหลังเสร็จแล้วให้<br>ด Update | )   2 |

Select time range and variables group options

# เมื่อกดปุ่ม Update แล้วที่หน้าต่างจะปรากฎข้อมูลย้อนหลังตามช่วงเวลาที่เราได้เลือกไว้ดังรูปด้านล่าง

| <b>Q</b> Filter tree | Historical Logging T | able                |                       |                     |                       |        | ×          |
|----------------------|----------------------|---------------------|-----------------------|---------------------|-----------------------|--------|------------|
| Home                 |                      | From: 03/0          | )7/2018 16:44:55 🏥 Te | 04/07/2018 16:44:55 | 🛗   Interval:         | 🔷 sec  |            |
| 🕗 Summary            |                      | Groups:             | : 🗹 Any 🗋 A 🗍 B 🗍     | C D   Include tags  | with HL disabled: 🗌 🛛 |        |            |
| Tags                 | TimeInt              | TimeStr             | Depth1                | Depth2              | Depth3                | Depth4 | alarm_door |
| Values               | 1530636295           | 03/07/2018 16:44:55 | 7.009                 | 3.327               | 0                     | 0      | undefined  |
| 🐥 Alarms 🛛 🕤         | 1530636600           | 03/07/2018 16:50:00 | 7.009                 | 3.327               | 0                     | 0      | undefined  |
| ≓ IO Servers ►       | 1530637200           | 03/07/2018 17:00:00 | 7.009                 | 3.327               | 0                     | 0      | undefined  |
| Diagnostic           | 1530637800           | 03/07/2018 17:10:00 | 7.009                 | 3.328               | 0                     | 0      | undefined  |
| ව Logs 🔹 💿           | 1530638400           | 03/07/2018 17:20:00 | 7.009                 | 3.327               | 0                     | 0      | undefined  |
| 💀 Status 🛛 💿         | 1530639000           | 03/07/2018 17:30:00 | 7.009                 | 3.327               | 0                     | 0      | undefined  |
| 📩 Files Transfer     | 1530639600           | 03/07/2018 17:40:00 | 7.009                 | 3.327               | 0                     | 0      | undefined  |
| Setup •              | 1530640200           | 03/07/2018 17:50:00 | 7.009                 | 3.327               | 0                     | 0      | undefined  |

4.4.หากต้องการ export ข้อมูลย้อนหลังเข้าคอมพิวเตอร์ของเราให้กดปุ่ม 💼

| From: 03/    | /07/2018 16:44:55 🛗 To | o: 04/0 | )7/2018 16:44:55 | 🛗   Interval:         | <b>\$</b>  | ec         |
|--------------|------------------------|---------|------------------|-----------------------|------------|------------|
| Group        | : 🗹 Any 🗌 A 🗌 B 🗍      | c 🗌 🛛   | )   Include tags | with HL disabled: 🗌   | <b>2</b> B |            |
|              | Depth1                 | Depth   | 2                | Depth3                | oth4       | alarm_door |
| )18 16:44:55 | 7.009                  | 3.327   | 5.กดปุ่ม Save    | เพื่อบันทึกข้อมูลย้อน | 0          | undefined  |
| )18 16:50:00 | 7.009                  | 3.327   | หลังลงเครื่องเ   | จอมพิวเตอร์ของเรา     | 0          | undefined  |
| )18 17:00:00 | 7.009                  | 3.327   |                  |                       | 0          | undefined  |
| )18 17:10:00 | 7.009                  | 3.328   |                  | 0                     | 0          | undefined  |

#### 4.5.จะปรากฎหน้าต่างให้เราเลือกบันทึกไฟล์ datalogger ให้เลือกบันทึกไฟล์แล้วกดตกลง

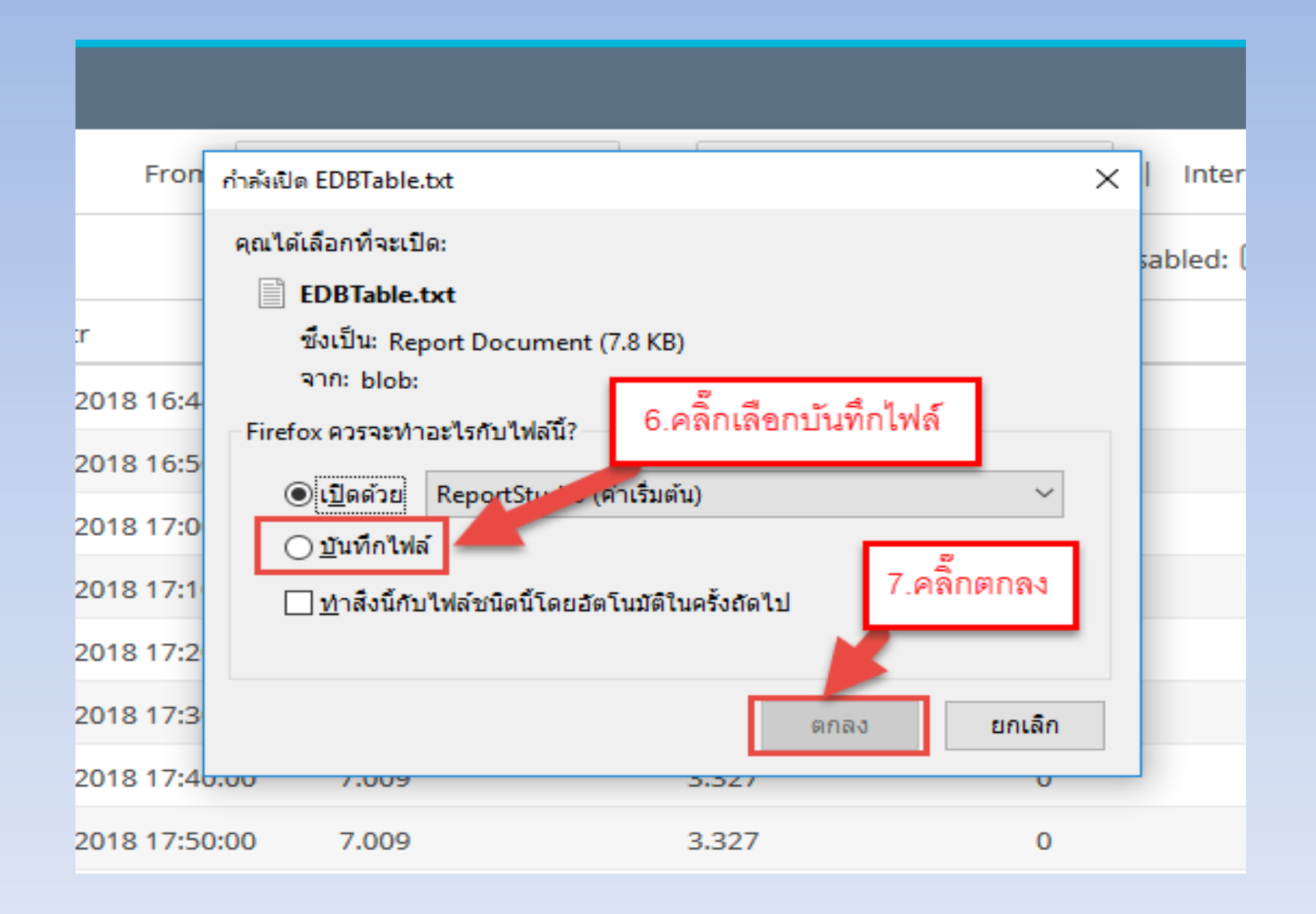

# จะได้ไฟล์ที่บันทึกข้อมูลย้อนหลังดังรูปด้านล่าง

| EDBTable.txt - Notepad                                               | - | х |
|----------------------------------------------------------------------|---|---|
| File Edit Format View Help                                           |   |   |
| "TimeInt";"TimeStr";"Depth1";"Depth2";"Depth3";"Depth4";"alarm_door" |   | ^ |
| 1530636295;"03/07/2018 16:44:55";7.009;3.327;0;0;Undef               |   |   |
| 1530636600;"03/07/2018 16:50:00";7.009;3.327;0;0;Undef               |   |   |
| 1530637200;"03/07/2018 17:00:00";7.009;3.327;0;0;Undef               |   |   |
| 1530637800;"03/07/2018 17:10:00";7.009;3.328;0;0;Undef               |   |   |
| 1530638400;"03/07/2018 17:20:00";7.009;3.327;0;0;Undef               |   |   |
| 1530639000;"03/07/2018 17:30:00";7.009;3.327;0;0;Undef               |   |   |
| 1530639600;"03/07/2018 17:40:00";7.009;3.327;0;0;Undef               |   |   |
| 1530640200;"03/07/2018 17:50:00";7.009;3.327;0;0;Undef               |   |   |
| 1530640800;"03/07/2018 18:00:00";7.009;3.327;0;0;Undef               |   |   |
| 1530641400;"03/07/2018 18:10:00";7.009;3.327;0;0;Undef               |   |   |

# อุปกรณ์แสดงผลข้อมูล ยี่ห้อ Omron รุ่น NB5QTW01B

หน้าแสดงผลข้อมูลมีดังนี้ 1. หน้าจอเริ่มต้น (Home)

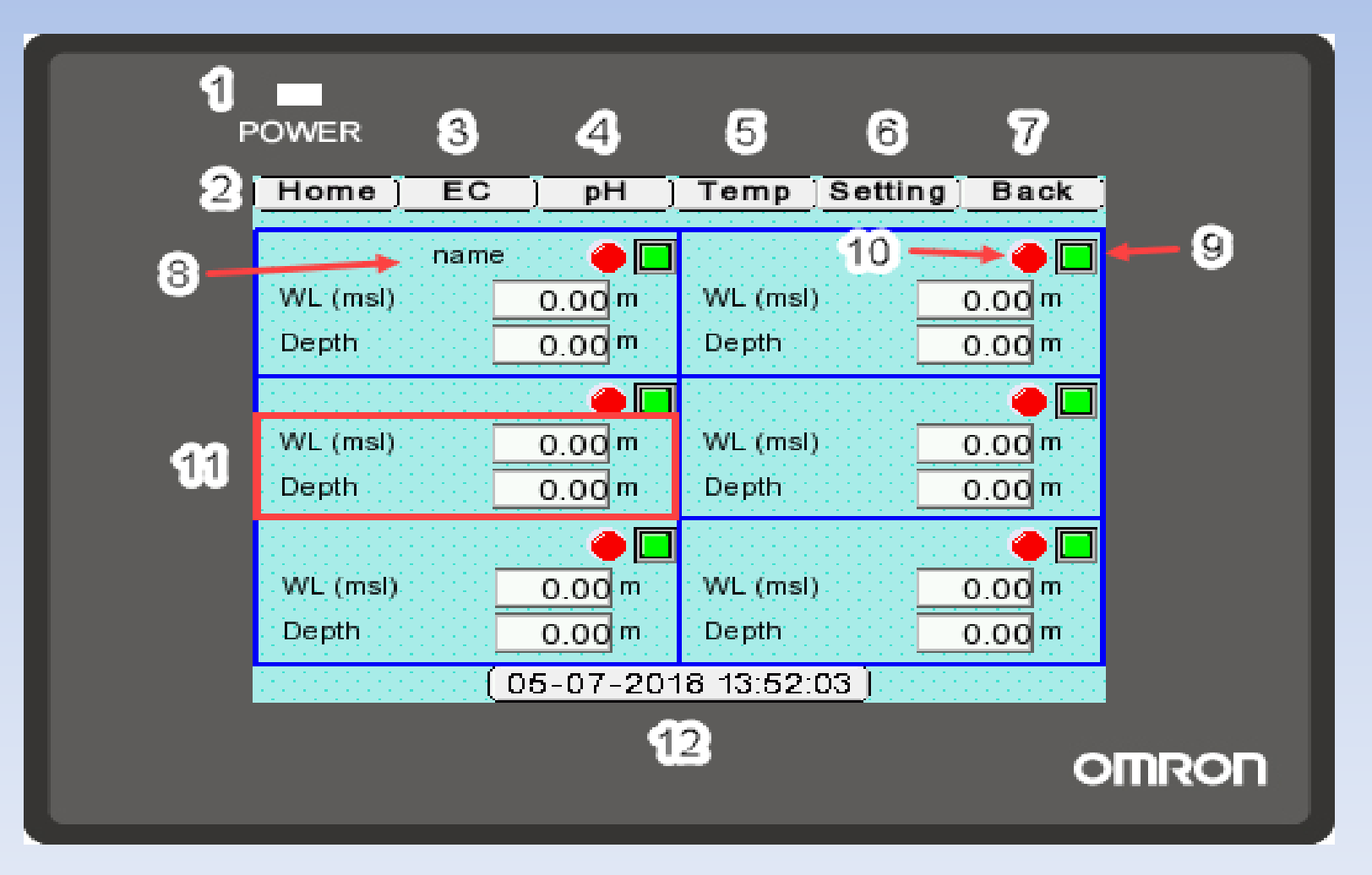

หมายเลข 1. ไฟ LED แสดงการทำงานของเครื่อง

หมายเลข 2. ปุ่ม Home เมื่อทำการกดหน้าจอจะกลับมาที่หน้าจอเริ่มต้นที่ใช้แสดงค่าระดับน้ำ
หมายเลข 3. ปุ่ม EC เมื่อทำการกดหน้าจอจะเปลี่ยนไปแสดงค่าคุณภาพน้ำ EC ของบ่อสังเกตการณ์
หมายเลข 4. ปุ่ม pH เมื่อทำการกดหน้าจอจะเปลี่ยนไปแสดงค่าคุณภาพน้ำ pH ของบ่อสังเกตการณ์
หมายเลข 5. ปุ่ม Temp เมื่อทำการกดหน้าจอจะเปลี่ยนไปแสดงค่าอุณหภูมิ(มีหน่วยเป็นองศา เซลเซียส) จากเซนเซอร์ที่ตรวจวัดได้ของบ่อสังเกตการณ์
หมายเลข 6. ปุ่ม Setting เมื่อทำการกด หน้าจอจะเปลี่ยนไปแสงหน้าตั้งค่าการทำงานของอุปกรณ์

แสดงผล

- หมายเลข 7. ปุ่ม Back เมื่อทำการกด หน้าจอจะเปลี่ยนกลับไปที่หน้าจอก่อนหน้านี้ หมายเลข 8. แสดงชื่อของบ่อบาดาล(ในส่วนของค่าระดับน้ำ) แต่ละแห่งโดยจะแสดงก็ต่อเมื่อได้ทำการ ตั้งชื่อแล้ว
- หมายเลข 9. เป็นปุ่มที่ใช้สำหรับเข้าไปตั้งชื่อบ่อน้ำบาดาลแต่ละบ่อ
- หมายเลข **10.** เป็นไฟแสดงระดับการแจ้งเตือนค่าระดับน้ำโดยจะมีไฟทั้งหมด **3** สี ได้แก่ สีแดง แสดงถึงค่าระดับน้ำสูงหรือต่ำกว่าค่าระดับเตือนภัยที่ได้ตั้งค่าไว้ สีเหลืองแสดงถึงค่าระดับน้ำอยู่ ในระดับเฝ้าระวัง สีเขียวแสดงถึงค่าระดับน้ำในระดับปกติ

หมายเลข 11. เป็นช่องที่ใช้แสดงค่าระดับความลึก (Depth) ของบ่อน้ำบาดาล และค่าระดับน้ำทะเล ปานกลาง(msl)ที่อุปกรณ์ตรวจวัดสามารถวัดได้

หมายเลข 12. เป็นช่องที่แสดงวันที่และเวลา

เมื่อกดปุ่มสีเขียว(หมายเลข 9)ที่หน้าจอเริ่มต้นหน้าจอแสดงผลจะเปลี่ยนไปที่หน้าตั้งชื่อบ่อน้ำ บาดาลและจะมีรายละเอียดของค่า Zero Gauge ค่าระดับน้ำสูงสุดต่ำสุด ค่าระดับเฝ้าระวัง ค่า ระดับเตือนภัย ดังรูปด้านล่าง

| POWER          |                |      |
|----------------|----------------|------|
| Home]          | Water Level 01 | Back |
| Well NO.       |                |      |
| WL (msl)       | 0.00 m         |      |
| Depth          | 0.00 m         |      |
| Zero Gauge     | 0.00 m         |      |
| Minimum        | 0.00 m         |      |
| Maximum        | 0.00 m         |      |
| Warining Low   | 0.00 m         |      |
| Warining Hight | 0.00 m         |      |
| Alarm Low      | 0.00 m         |      |
| Alarm Hight    | 0.00 m         |      |

#### OMRON

ถ้าต้องการตั้งชื่อบ่อน้ำบาดาลให้กดที่ช่อง Well No. จากนั้นจะมี keyboard ขึ้นมาให้ทำการกดตั้งชื่อ บ่อบาดาล เมื่อกดตั้งชื่อเสร็จแล้วให้กดที่ปุ่ม Enter

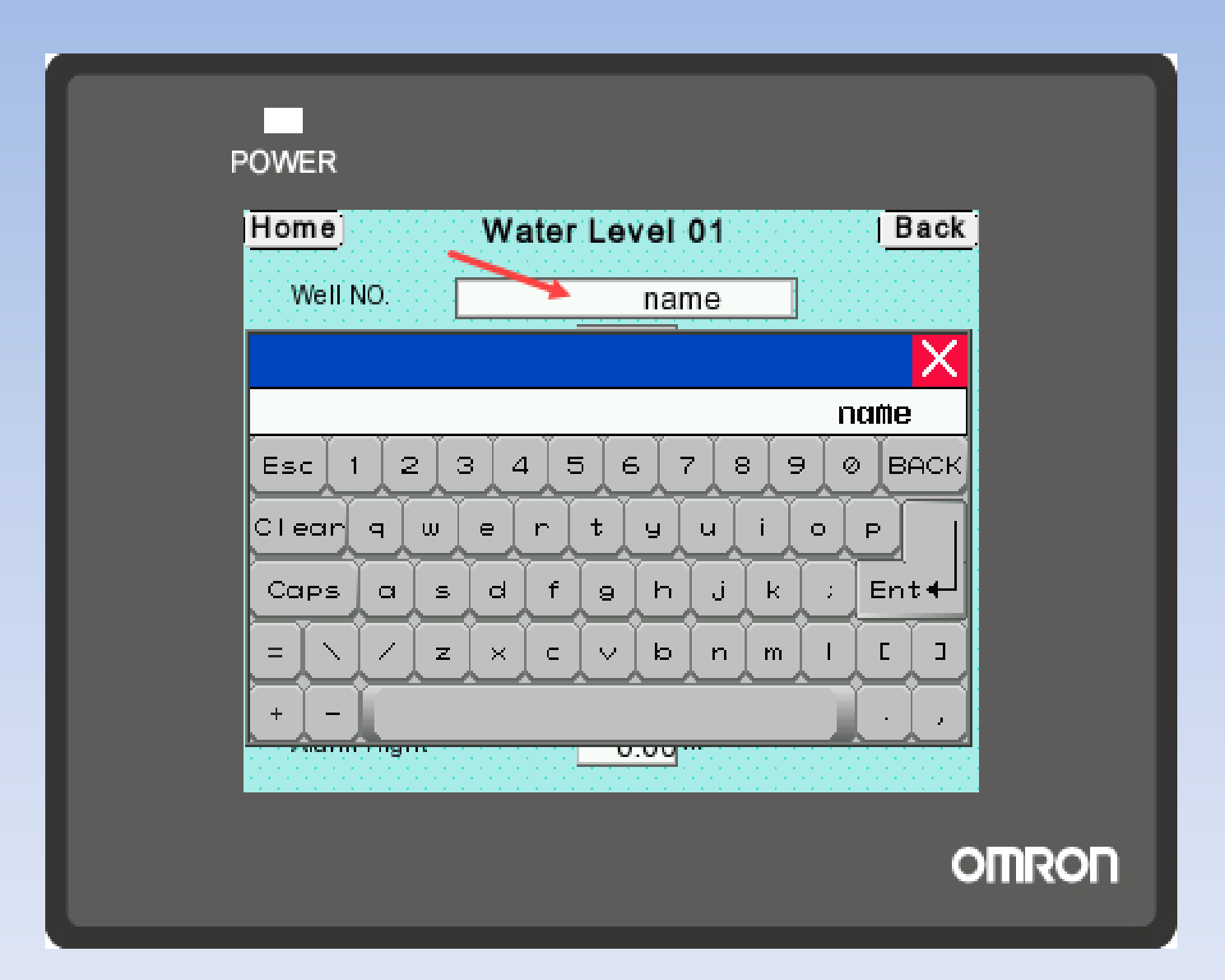

### 2.หน้าจอแสดงค่าคุณภาพน้ำ (EC, pH, Temp)

หน้าจอแสดงค่าคุณภาพน้ำทั้ง 3 หน้าจอจะมีโครงสร้างเหมือนกันแต่จะแตกต่างกันที่ค่าที่ นำมาแสดงผลที่หน้าจอ และปุ่มกดที่ใช้ในการตั้งชื่อบ่อน้ำบาดาลนั้นจะเป็นหน้าเดียวกันทั้ง 3 ค่า

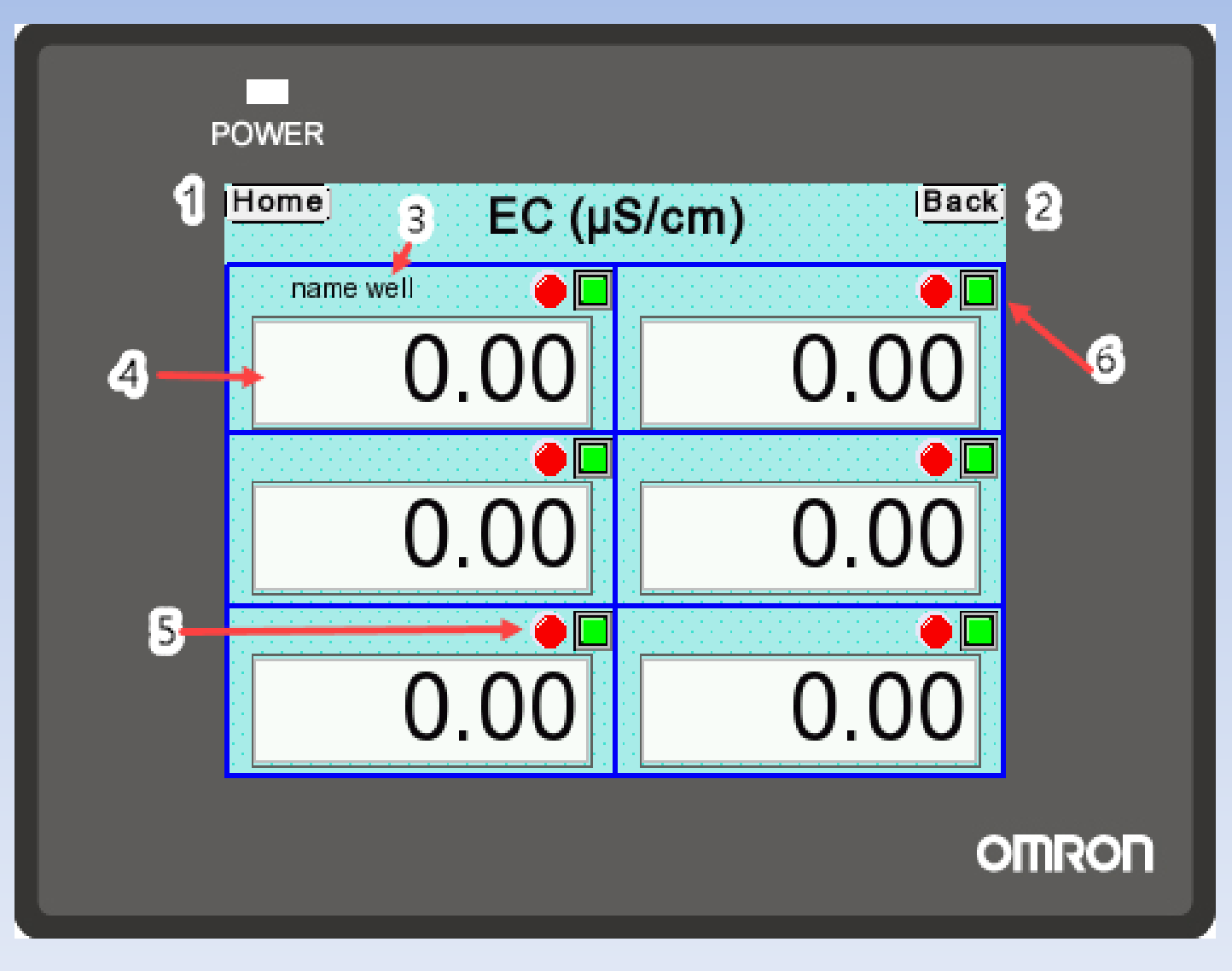

หมายเลข 1. ปุ่ม Home เมื่อทำการกด หน้าจอจะกลับมาที่หน้าจอเริ่มต้นที่ใช้แสดงค่าระดับน้ำ หมายเลข 2. ปุ่ม Back เมื่อทำการกด หน้าจอจะเปลี่ยนกลับไปที่หน้าจอก่อนหน้านี้ หมายเลข 3. แสดงชื่อของบ่อบาดาล(ในส่วนของค่า EC pH Temp) แต่ละแห่งโดยจะแสดงก็ ต่อเมื่อได้ทำการตั้งชื่อแล้ว

หมายเลข 4. เป็นช่องสำหรับแสดงค่าคุณภาพน้ำ จากรูปจะแสดงค่า EC หมายเลข 5. เป็นไฟแสดงระดับการแจ้งเตือนโดยจะมีไฟทั้งหมด 3 สี ได้แก่ สีแดงแสดงถึงการ เตือนภัย สีเหลืองแสดงถึงค่าอยู่ในระดับเฝ้าระวัง สีเขียวแสดงถึงค่าในระดับปกติ หมายเลข 6. เป็นปุ่มที่ใช้สำหรับเข้าไปตั้งชื่อบ่อน้ำบาดาลแต่ละบ่อ(ชื่อบ่อสำหรับค่าEC, pH, Temp) เมื่อกดปุ่มสีเขียว(หมายเลข 6)ที่หน้าจอแสดงค่า EC หรือ pH หรือ Temp หน้าจอแสดงผลจะ เปลี่ยนไปที่หน้าตั้งชื่อบ่อน้ำบาดาลและจะมีรายละเอียดของค่า ดังรูปด้านล่าง

| POWER           |               |          |                     |  |
|-----------------|---------------|----------|---------------------|--|
| Home W          | ater Qu       | ality 01 | Back                |  |
| Well NO.        | EC<br>(µS/cm) | рH       | Temperature<br>(°C) |  |
| Real Time Value | 0.00          | 0.00     | 0.00                |  |
| Warining Low    | 0.00          | 0.00     | 0.00                |  |
| Warining Hight  | 0.00          | 0.00     | 0.00                |  |
| Alarm Low       | 0.00          | 0.00     | 0.00                |  |
| Alarm Hight     | 0.00          | 0.00     | 0.00                |  |
|                 |               |          |                     |  |
|                 |               |          | ,                   |  |

ถ้าต้องการตั้งชื่อบ่อน้ำบาดาลให้กดที่ช่อง Well No. จากนั้นจะมี keyboard ขึ้นมาให้ทำการ กดตั้งชื่อบ่อบาดาล เมื่อกดตั้งชื่อเสร็จแล้วให้กดที่ปุ่ม Enter

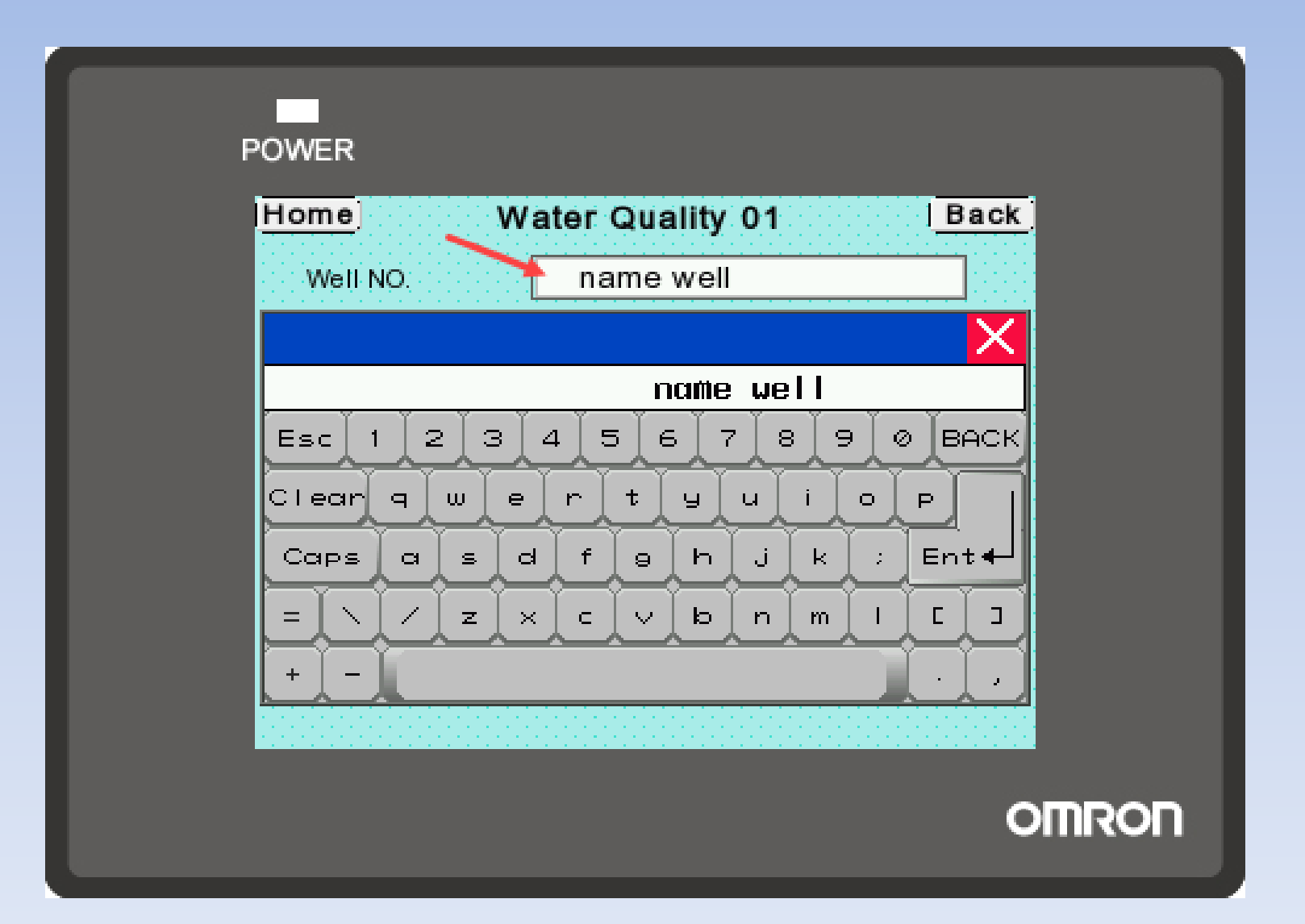

## 3.หน้าจอตั้งค่า (Setting)

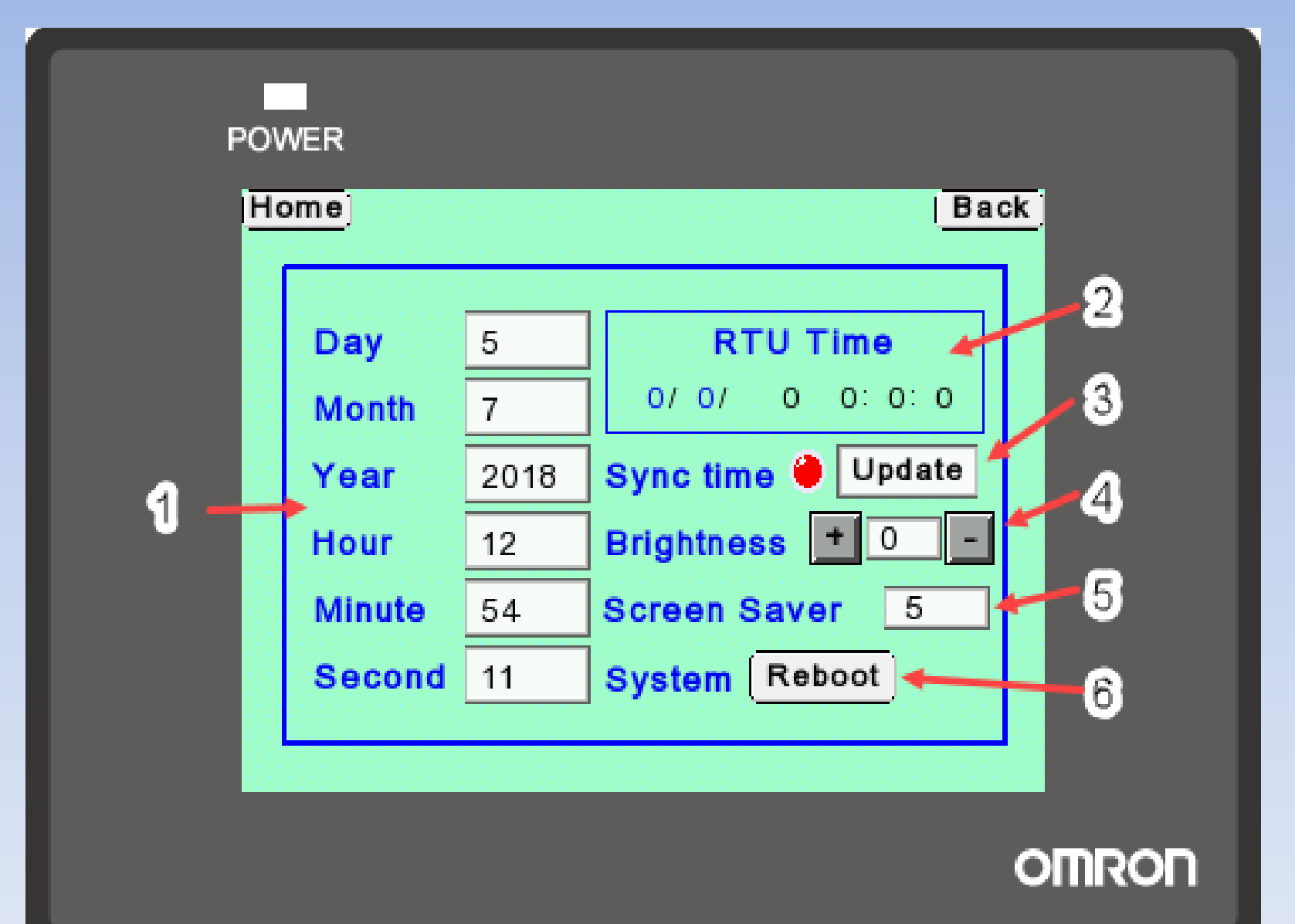

หมายเลข 1. เป็นช่องแสดงวันที่และเวลาของหน้าจอแสดงผล

หมายเลข 2. เป็นช่องแสดงวันที่และเวลาของอุปกรณ์รวบรวมข้อมูล (eWON Flexy) หมายเลข 3. ปุ่ม Update ใช้กดเพื่อทำให้วันที่และเวลาของหน้าจอแสดงผลตรงกับเวลาของ อุปกรณ์รวบรวมข้อมูล(eWON Flexy)

หมายเลข 4. ใช้ปรับค่าความสว่างของหน้าจอแสดงผลโดยสามารถกดเพิ่มหรือลดความสว่าง ของหน้าจอได้จากการกดปุ่มเครื่องหมาย + และ –หรือแตะที่ตัวเลขและพิมพ์ระดับความ สว่างโดยระดับความสว่างสูงสุดของหน้าจอแสดงผลอยู่ที่ 32 หมายเลข 5. เป็นช่องสำหรับตั้งเวลาให้โหมดพักหน้าจอ(screen saver) ทำงานมีหน่วยเป็น นาที

หมายเลข 6. ปุ่ม Reboot เมื่อกดจะทำให้หน้าจอแสดงผลเริ่มการทำงานใหม่

# จบการนำเสนอ

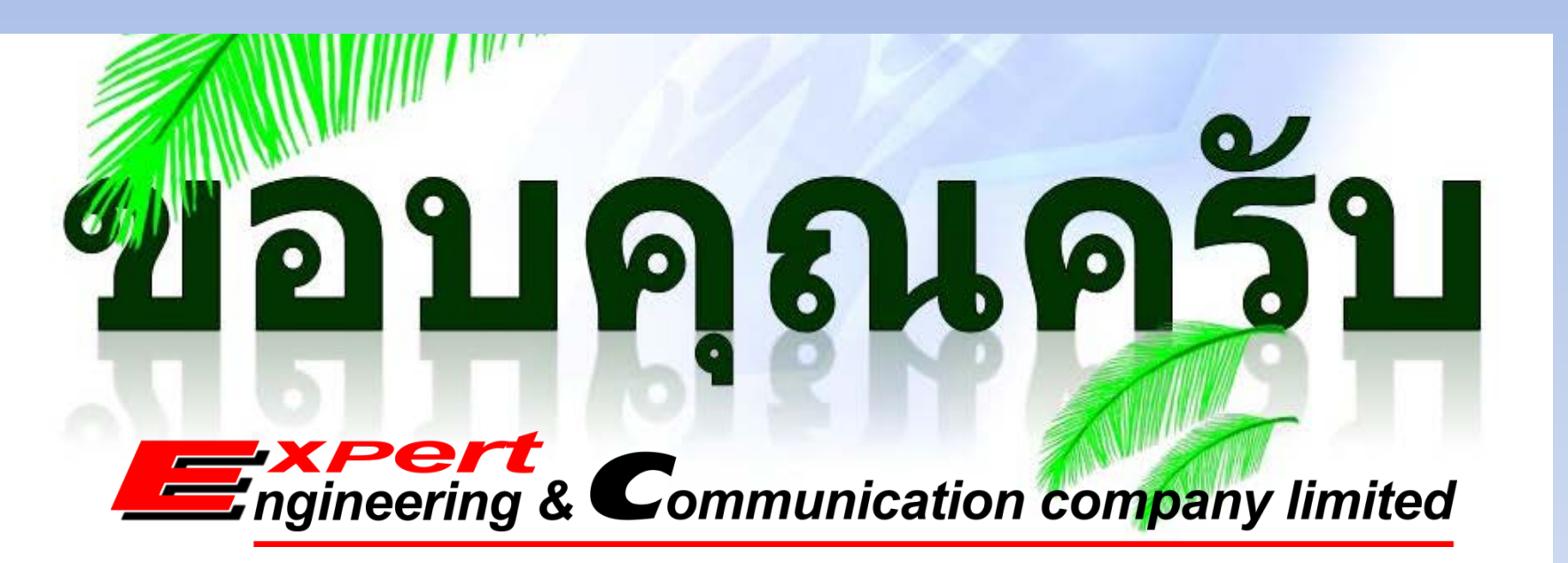

**บริษัท เอ็กซ์เปิร์ท เอ็นจิเนียริ่ง แอนด์ คอมมูนิเคชั่น จำกัด** สำนักงานใหญ่ตั้งอยู่เลขที่ 39 ซอยหมู่บ้านเสรีวิลล่า แยก 1 แขวงหนองบอน เขตประเวศ กรุงเทพมหานคร 10250 โทรศัพท์ : 02-399-3437-8 โทรสาร : 02-399-3439